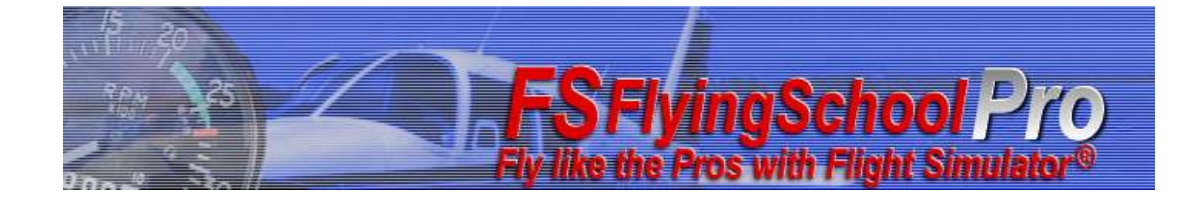

# FSFlyingSchool Pro

# Manual

Web: www.FSFlyingSchool.Com

Support: [www.FSFlyingSchool.Com/Forum]

Forum: [www.FSFlyingSchool.Com/Forum]

Sales: [sales@FSFlyingSchool.Com]

Published: August 1 2012

Copyright: © 2006-2007-2008-2009-2010-2011-2012 FSInventions

Published by: FSInventions

#### Note to Flight Simulator X users.

If you want to use FSFlyingSchool with Flight Simulator X you must install Peter Dowson's award winning FSUIPC version 4.80 or above. If you already have FSUIPC version 4.80 or above installed on your PC, you do not need to install it again. You can check this by looking at the AddOns Menu of FSX to check if FSUIPC appears there. If it does appear on the AddOns Menu of FSX, it is installed and you do not need to install it. If it does not appear there, you should install it as your next step. To install it, simply launch FSUIPC from your FSFlyingSchool CD or download it from:http://www.schiratti.com/dowson.html and then launch the program you downloaded. The FSUIPC version you need is free - you do not need to buy (register) it.

> FSFlyingSchool's software is not to be considered, in any way, implied, certified, suitable or valid for the training of any person for the operation of any aircraft or vehicle of any kind.

# Note – this software contains a *free demo* of the FSFlyingSchool Pro On Approach PLUS Pack

If you use the On Approach feature of FSFlyingSchoolPro at Chicago (KORD) or Green Bay (KGRB) you will get extra On Approach options! Read the new **On Approach PLUS Pack** description in the Flight Plan Page section of the FSFlyingSchool Manual (this manual you are reading now) installed on your PC when you installed FSFSPro.

Start Menu... Programs... FSFlyingSchool... FSFlyingSchool Manual.

If you would like to fly anywhere with these new features, you can purchase the full

FSFlyingSchoolPro On Approach PLUS Pack from WWW.FSFlyingSchool.com

# Note – this software contains a *free demo* of the FSFlyingSchool Pro Mooney Bravo Detail Pack

If you fly the FSX or FS2004 Mooney Bravo within the FSFlyingSchoolPro demo area (near Chicago O'Hare International Airport) you will get an extra detailed instructor experience! Read the new FSFlyingSchool Pro Mooney Bravo Detail Pack Manual installed on your PC when you installed FSFSPro.

Start Menu... Programs... FSFlyingSchool... FSFlyingSchool Pro Mooney Bravo Detail Pack Manual. If you would like to fly *anywhere* with this feature, you can purchase the full Mooney Bravo Detail Pack from www.FSFlyingSchool.com

# Note – this software contains a *free demo* of the FSFlyingSchool Pro Cessna 152 Detail Pack

If you fly an FSX or FS2004 Cessna 152 within the FSFlyingSchoolPro demo area (near Chicago O'Hare International Airport) you will get an extra detailed instructor experience! Read the new FSFlyingSchool Pro Cessna 152 Detail Pack Manual installed on your PC when you installed FSFSPro.

Start Menu... Programs... FSFlyingSchool... FSFlyingSchool Pro Add-on for Cessna 152 Detail Pack Manual. If you would like to fly *anywhere* with this feature, you can purchase the full Cessna 152 Detail Pack Manual from www.FSFlyingSchool.com

## Note – this software contains a free demo of the FSFlyingSchoolPro Voice Command Pack

If you fly within the FSFlyingSchoolPro demo area (near Chicago O'Hare International Airport) you will be able to talk to your instructors! Read the new FSFlyingSchool Voice Command Pack Manual installed on your PC when you installed FSFSPro.

Start Menu... Programs... FSFlyingSchool... FSFlyingSchool Voice Command Pack Manual.

If you would like to fly anywhere with this feature, you can purchase the full Voice Command Pack from

www.FSFlyingSchool.com

## Summary of new features in FSFlyingSchool Pro

What's new in FSFlyingSchool Pro? As usual, we have made several incremental improvements to FSFlyingSchool Pro.

The major new features of FSFlyingSchool Pro are as follows:

## DEMO of FSFlyingSchoolPro On Approach PLUS Pack

(Introduced in FSFS Pro version 5.8.4)

If you use the On Approach feature of FSFlyingSchoolPro at Chicago (KORD) or Green Bay (KGRB) you will get extra On Approach options!

Read the new **On Approach PLUS Pack** description in the Flight Plan Page section of the FSFlyingSchool Manual (this manual you are reading now) installed on your PC when you installed FSFSPro. Start Menu... Programs... FSFlyingSchool... FSFlyingSchool Manual. If you would like to fly *anywhere* with these new features, you can purchase the full

rest is a second and the second second se

FSFlyingSchoolPro On Approach PLUS Pack from WWW.FSFlyingSchool.com

## Spoken Instant Help at Settings Screen (Introduced in FSFS Pro version 5.8.2)

If turned on the pilot will get spoken tips on aircraft instruments, switches and controls when they are used during flights.

### Spoken Aviation Tips at Settings Screen (Introduced in FSFS Pro version 5.7.4)

These require that the "background chatter" be turned **on** at the FSFS Pilots Screen. If these tips are turned on, then during flights, the instructor will talk about aviation basics, such as cockpit instruments, etc.

#### "Help Me!" panic button! (Introduced in FSFS Pro version 5.7.2)

Sometimes, things start to get a little out of control and we could all use some help way up there in the simulated skies.

If the pilot thinks that things are getting out of control and just cannot recover, a recovery *may be possible* by asking your instructor for emergency assistance via the new FSFS Pro "Help Me" panic button.

This is actually a new FSFS Pro keystroke which has been added to the existing set.

The new keystroke is:

## Ctrl-Shift-S

If this is pressed when the aircraft is *airborne*, the instructor will immediately configure the throttle(s) and autopilot in an attempt to get the airplane back under control.

The airplane must have an autopilot which functions in the standard FSX manner and this will not always be the case with all add-on aircraft. As with all other features, this can be tested for free with our demo software.

The pilot is still responsible for the operation of the gear, flaps and speed brake (if any of these are present) and after the airplane has been brought back under control, will need to exercise caution when the autopilot is to be *turned back off.* 

The "Help me" keystroke can be pressed as often as desired - and it is important to note that it can be pressed *during recovery* from a bad situation as this *may improve things*.

We make no guarantee that your instructor will always be able to save the day, but if things are not too far out of control, he/she will certainly try.

Keep in mind that the chance of recovery is reduced by:

Low altitude

Extreme attitude Larger aircraft

## FSX Boeing 737-800 Detail Pack Included

Ever wanted to fly a detailed flight in an airliner? After 2 years of design, development and testing, FSFlyingSchool now offers extra detailed treatment when flying the world's most popular airliner. Your instructor *Mr Smith* knows a very great deal about the correct operation, systems and procedures of this aircraft and will be watching you carefully.

Around 100 events are added to the instructor's watch and you also get detailed verbal and written checklists.

Get ready for some 'heavy iron'!

## On Approach feature

We all know we need to practice, practice, practice, our approaches and landings.

It's never been easier with this unique new feature for Flight Simulator!

Just get into your airplane and then have FSFlyingSchool Pro put you on approach to any airport of your choice.

You can even have FSFlyingSchool Pro choose a random airport *anywhere in the world*. Ready to be challenged?!

## **FSFS Pro Flight Mapping feature**

Wouldn't it be nice to be able to review your flight paths over real world satellite terrain using Google Maps?

And... wouldn't it be just great to be able to store them and look back over them at your leisure? How about sharing them with friends?

Oh - and how about tracking taxi routes too?

Now you can do all of this with FSFlyingSchool Pro's new Flight Mapping feature!

## Cessna 172 Detail Pack Included

Want to fly a detailed flight in the ever popular Cessna 172? FSFlyingSchool Pro offers extra detailed treatment when flying this marvelous airplane.

Your team of instructors know the details of this machine and will expect the same from you! Get ready to fly the c172 like you've never done before!

## Summary of new features in FSFlyingSchool 2011

The fast track on what's new in FSFlyingSchool 2011. As usual, we have made several incremental improvements to FSFlyingSchool 2011, including small adjustments to the ease or the challenge of satisfying your instructor and made the scoring system a little gentler.

The major new features of FSFlyingSchool 2011 are as follows:

#### It's never been easier to use

You can now land anywhere you like and your instructors will know which runway you have chosen. You do not need to file a flight plan and you do not need to create the runway files that FSFlyingSchool used previously.

Just get lined up with a runway ahead of you when you descend, in landing mode, below 500 feet above ground. The instructor will look ahead, figure which runway you are heading for and announce where you are going to land. Easy!

#### No need to file a flight plan

Fly any route you wish with full evaluation of your performance.

#### Instructor knows which runway you are landing at

Even without a flight plan or ILS, and will give advice on how to land.

#### Instructor knows which runway you are taking off from

Make sure that you are headed down the runway you want when you select take off mode. Instructor will comment and give advice on the runway you have selected.

#### No need to land on a fixed point on the runway

Any reasonable landing on a runway will get a reasonable score.

## Flight Plan Page – Auto-read FSX's current flight plan

We've added a new check box to this screen which, if turned on, will mean that FSFS2011 will *always* read FSX's current flight plan when you press the connect button in FSFS2011. This is a great time saver!

#### Settings Page – Spoken Teaching Tips

We've added a new check box to this screen which, if turned on, will mean that FSFS2011 will speak a series of helpful tips when you fly with FSFS2011.

These tips are always in the same voice and are clearly different from a normal 'instructor' voice. The idea is that these tips are like *training wheels* on a bicycle and are telling you how to use FSFS2011 and Flight Simulator itself.

Once you have got the basics of these operations down, you may wish to turn these basic tips off.

## Friendlier scoring system

Rewards all flights which were basically safe - higher scores require plenty of skill. If you can walk away from your landing - you will get a score. If you crash – you will not! **Numerical data added to log book** Shows details of flight performance, such as landing speed, distance from threshold, approach accuracy

Shows details of flight performance, such as landing speed, distance from threshold, approach accuracy and more.

## Runway length and threshold now part of landing evaluation.

Landings have never been easier – just land beyond the threshold (even when displaced), on the runway, and not too long, and you'll be looking at great scores.

#### Airfield cities and facility names added to log book

No longer just the ICAO code – now you get to see your full airfield names.

## Summary of new features in FSFlyingSchool 2010 v 3.40

Version 3.40 is a free update for owners of FSFlyingSchool 2010 and introduces several new features.

## Flight Plan Page

We've added 2 new buttons to this screen. The "Read FSX's Plan" button will load the flight plan currently in use in FSX into FSFlyingSchool2010. This is a great time saver! The "Real Airport Data" button will open a browser containing detailed real world information about your destination airport with links to lots of useful resources from the excellent AirNav.com website (for U.S. airports) and other websites outside the U.S.

## Demo of FSFlyingSchool Voice Command Pack

See details above on this page.

## Totals of all your log book data

All your log book data can be seen as totals when you read the "Traditional Log Book" format in FSFS2010. This can be sub-sorted by individual aircraft. How many hours have *you* flown...?

## Summary of new features in FSFlyingSchool 2010 v 3.10

Version 3.10 is a free update for owners of FSFlyingSchool 2010 and introduces some handy new features.

## **Information Page**

We've improved the layout to help you get your bearings when starting with FSFlyingSchool 2010. Take a look around and you'll soon be up and flying with our instructors.

#### Discuss FSFlyingSchool

A new Information Page button takes you directly to the FSFlyingSchool online forum, where you can ask for help, search a huge storehouse of tips and tricks or just chat with other FSFlyingSchool fans.

#### Twitter FSFlyingSchool

A new Information Page button takes you directly to your Twitter home page, from which you can let folks know what you are up to with FSFlyingSchool.

#### **Enhanced Traffic Identification**

Your instructors have been studying their aircraft recognition charts and you'll hear them being more specific about what kind of traffic is out there on the ground and in the air. These folks can tell a Boeing from an Airbus – can you?

## Summary of new features in FSFlyingSchool 2010

Here's the fast track on what's new in FSFlyingSchool 2010. As usual, we have made several incremental improvements to FSFlyingSchool 2010, including small adjustments to the ease or the challenge of satisfying your instructor.

The major new features of FSFlyingSchool 2010 are as follows:

#### TRAFFIC! TRAFFIC!

Instructor optionally comments on the position, type and activity of both air and ground traffic and issues warnings if aircraft are getting too close. Things can get hectic at busy airports so your instructor will help keep you out of trouble.

## Waypoint Advice

Instructor optionally advises when the next waypoint in a flight plan is approaching and reports its ID and type and advises the turn which must be made when it is reached. This gives you a hand setting up for that next important stage of the flight plan.

## **Navigation Aid Advice**

Instructor optionally advises which radio to tune for the next NAVAID (Navigation Aid) in the flight plan (VOR or NDB) and reports the ID and type of the NAVAID, how to use its signal, and the course which can be tracked with it. It all helps the pilot stay on track and is a gentle way of introducing the pilot to the basics of VOR and NDB navigation.

#### Instant Customization of FSFlyingSchool Runway Data

Powerful new feature means that with a single key-press the pilot can optionally indicate what exact touchdown point on *any runway in the world* the pilot wants a landing to be evaluated on. You can aim for any point on the runway you like with this handy new tool.

## Automatic Setting of OBS

Instructor will automatically set NAV1OBS to the runway heading during landing. One less thing for the pilot to worry about during a very busy time.

#### **Runway Details**

Instructor reports runway length, altitude and surface type when on approach. It all helps in planning that perfect landing.

## ILS Advice

Instructor advises frequency of ILS (Instrument Landing System) at destination airport. If you want to do an ILS approach and need that frequency, your instructor has it for you.

## **ATIS Advice**

Instructor advises frequency of ATIS (Automatic Terminal Information Service) at destination airport. Use this to tune a radio and get vital information on the current conditions at the airport.

#### **Automatic ILS Tuning**

Instructor optionally tunes NAV1 (Navigation Radio One) to ILS (Instrument Landing System) at destination airport. Things can get busy so you can have your instructor take care of this for you if you wish.

#### **Automatic ATIS Tuning**

Instructor optionally tunes COM2 (Communications Radio Two) to ATIS (Automatic Terminal Information Service) at destination airport. Handy to save time and COM2 will not interfere with ATC communications.

## **DME Reporting**

Instructor reports distance from DME (Distance Measuring Equipment) navigation aid.

#### **Handy Hints**

Even more helpful cues and suggestions from your instructors.

#### **Announces Selected Runway**

Instructor reminds pilot which runway has been chosen for landing at destination airport. Helps keep the pilot on the right track and off the wrong runway.

#### Announces Flight Plan Length

Instructor reports total distance of flight plan. Make sure you can get there safely and with plenty of fuel to spare.

#### Tips

The in-program text tips have been expanded to help pilots get the most from all of FSFlyingSchool2010's features.

#### **Runway Information**

Enhanced runway data displayed at Flight Plan Page, including runway length, surface type and ILS and ATIS frequencies.

(As a convenience to users upgrading from FSFlyingSchool Classic ) Summary of new features in FSFlyingSchool 2009

Many of you will have used FSFlyingSchool – now known as FSFlyingSchool Classic – in all its versions up to 1.9.2. We think you will be eager to know what's new in FSFlyingSchool 2009. Several incremental improvements have been made to FSFlyingSchool 2009, including small adjustments to the ease or the challenge of satisfying your instructor.

The major new features of FSFlyingSchool 2009 are as follows:

## Free Demo of FSFlyingSchool2009 Cessna 172 Detail Pack

If you fly a Cessna 172 within the FSFlyingSchool2009 demo area (near Chicago O'Hare International Airport) you will experience a new, rich level of attention to the details of the Cessna 172 and the way it should be flown by you.

Not all pilots fly the Cessna 172 and the *Detail Pack* product is therefore offered as an optional add-on for FSFlyingSchool2009.

If you would like to fly a Cessna 172 *anywhere* with this feature, you can purchase the full *FSFlyingSchool2009 Cessna 172 Detail Pack* from www.FSFlyingSchool.com or from a shop of your choice.

#### Evaluates landing with or without ILS at any runway in the world

You can perform an ILS approach or a visual approach to any runway, with the instructor watching and helping you through the entire process.

#### Automatically creates FSFlyingSchool profile for any powered airplane

Any plane you choose to fly will be automatically detected by FSFlyingSchool and a profile for it will be created.

#### Pilot Briefing Tool analyzes all flights to find patterns of performance which need improvement

This unique tool will look at all flights made with FSFlyingSchool and find areas which need improvement and advise you of those which you are perfecting.

#### Option to monitor correct use of aircraft lights

Your instructor will now, if you wish, add a whole new dimension to your flying by expecting you to use your aircraft lights correctly.

#### Instructors now give additional warnings before mistakes are made

We can all use a little help and your instructors will often caution you when you are about to slip-up.

#### Instructors have many new helpful and entertaining phrases

Your instructors want you to enjoy the experience and they help out with tips and the odd unexpected observation.

#### Aircraft Failures integrated into scoring

FSFlyingSchool pilots are no strangers to aircraft failures, but they now score extra points if the pilot retains control.

#### Option to monitor correct use of aircraft engines

Let's get even more serious about our performance in the air.

#### **Engine fires**

These are pretty serious and can lead to exciting times. If you are flying with FSFlyingSchool aircraft failures allowed, you will need to be on the look out for potential engines fires – FSX only.

## Monitors use of emergency communications

There is a right time and a wrong time for this sort of thing.

## **Enhanced Help**

Already packed with acclaimed help, the program is now even easier to use. Your instructor will also give you tips on what to do.

## Analysis of flight and crash if you crash the aircraft

The fictitious National Aeronautical Safety Board will analyze the crash and other data and record this in your log book, plus the pilot also gets a record of how well the flight had proceeded up to that point..

## Tips

The in-program tips have been greatly expanded to help pilots get the most from all of FSFlyingSchool2009's features.

#### **Sound Device Output Selection**

Pilots with multiple sound devices are now able to choose which device is used to output sound from FSFlyingSchool2009.

## Instructors Report Aircraft Failures

A great number of aircraft systems, instruments and switches can have a simulated failure when flying with FSFlyingSchool2009. When they do, your helpful instructor will (optionally) tell you what the specific problem is.

#### **New Hotkey**

Pressing Ctrl Shift B provides handy data to the pilot who wants to know current: AGL (above ground level), ground altitude and also displays the count of errors (if any) that the instructor has noted in this flight. To the sharp eyes of these instructors, flying the wrong way for half a second counts as an error so these can add up fast!

## Introduction

Welcome to FSFlyingSchool! **To get the most out of this product, please read this manual.** FSFlyingSchool uses sophisticated logic to analyze your flying technique, to help you refine and demonstrate your flying skills. Several of FSFlyingSchool's methods will be new, even to veteran simulation pilots, so please read about them in this manual, to discover how FSFlyingSchool works, what it is telling you, and why.

## System Requirements

FSFlyingSchool recommends a PC well equipped to run the version of Flight Simulator you have selected. If the PC can run Flight Simulator at a good pace, without problems, FSFlyingSchool will run fine with it. If the PC is *struggling* to run Flight Simulator, especially FSX, then FSFlyingSchool will be unable to give its best performance.

**If you are using FSX -** Because FSX requires a high performance system, we recommend, for FSX, the following minimum specification: 3.0 GHz Processor 1 GB RAM

256 MB 3D Graphics Card

To hear your instructors, you will obviously need a sound card.

## Installation

For FSFlyingSchool to install and to run correctly, you must be a *Computer Administrator* user and not a *Limited Account* user.

To install, simply run the installation EXE program supplied by FSFlyingSchool. If installing from CD, follow the instructions on the inside of the product case.

## **FSUIPC**

FSFlyingSchool uses Peter Dowson's excellent FSUIPC. This is installed for you automatically by FSFlyingSchool if you do not already have it and are using FS2004.

# You <u>do not</u> need to <u>register</u> FSUIPC in order to use FSFlyingSchool as FSUIPC works splendidly with FSFlyingSchool, whether registered or unregistered.

#### To use the free version of FSUIPC, just press <u>CANCEL</u> at the FSUIPC registration screen.

If you already have a *rather old* version of FSUIPC installed, then, when you run FSFlyingSchool and Flight Simulator, FSFlyingSchool will display "Status: FSUIPC must be at least v3.22". To resolve this you will need to upgrade FSUIPC to a newer version that is compatible with FSFlyingSchool. The latest version of FSUIPC can be downloaded from: http://www.schiratti.com/dowson.html

For FS2004 - download the latest version of FSUIPC 3, for example "FSUIPC 3.93".

For FSX - download the very latest version of FSUIPC 4 for example "FSUIPC 4.80".

# FSX

FSFlyingSchool is supported with FSX and FS2004.

To configure FSX to work with FSFlyingSchool:

- FSUIPC v4 or above must not be used with FS2004! You only need it for FSX!
- Shut down FSFlyingSchool if it is running and then shut down FSX.
- Obtain FSUIPC version 4.80 or above. It will be on your CD purchased from FSFlyingSchool, or it can be downloaded free from: <u>http://www.schiratti.com/dowson.html</u>
- Run the FSUIPC v 4.80 or above install program.
- Run FSX. At some point you'll be asked if you wish to run/trust FSUIPC by Pete Dowson. Select "Yes". Once FSX has loaded, get an aircraft on the ground and ready to fly.
- Run FSFlyingSchool. "FSX" will be detected and FSFlyingSchool can then start monitoring it.

If your PC is struggling to run FSX it will not be ideally suited to running *any* other software at the same time. We have witnessed a noticeable delay in the response from *any* other software, including FSFlyingSchool, when running on a PC which can barely run FSX. The solution of course is to upgrade your PC to run FSX smoothly.

## Demo and Registered Versions of FSFlyingSchool

The FSFlyingSchool installation program, on your CD, or downloaded from a web site, installs the *DEMO* version of FSFlyingSchool.

It can be unlocked to become a full version when registered with a registration key.

Differences between the demo and registered versions:

Demo: Pilot cannot submit scores to web tables Pilot must fly within area stretching from Chicago to Green Bay Cannot submit Flight Maps to web Pilot can perform instant approaches to Chicago (KORD) or Green Bay (KGRB) only

Registered: Pilot can submit scores to web tables Pilot may fly anywhere in the world Can submit Flight Maps to web Pilot can perform instant approaches at **any airport in the world!** 

**In order to register FSFlyingSchool**, you will need to enter the codes which came with your CD or purchase the product if you downloaded it. Download customers are sent a registration key.

Registration keys issued for FSFlyingSchool Classic (up to version 1.9.2) are not compatible with FSFlyingSchool 2009. FSFlyingSchool 2009 keys are not compatible with FSFlyingSchool 2010. FSFlyingSchool 2010 keys are not compatible with FSFlyingSchool 2011. FSFlyingSchool 2011 keys are not compatible with FSFlyingSchool 2011. Cessna Detail Pack Keys work on FlyingSchool2011 and 2010 and 2009.

# **Quick Start**

## Please read this manual if you want to get the most out of flying with FSFlyingSchool.

If you would prefer to do this later and want to jump right into the cockpit, here's what you should do next:

- Launch Flight Simulator.
- Create or select a flight in Flight Simulator using an aircraft listed in FSFlyingSchool's aircraft folder
   see Aircraft provided with FSFlyingSchool at the end of this section. (If the aircraft you want to fly is not in this list you can add its data yourself see Adding Aircraft Interactively in this manual) Start with something simple like the Cessna 172. Do not choose a helicopter, glider, aerobatic plane or fighter as such flying is not supported by FSFlyingSchool yet...
- Get that plane ready to fly, either in mid-air or on the ground. Get yourself at the controls of the plane.
- Launch the FSFlyingSchool program.
- Press the Connect Button in FSFlyingSchool.
- Switch back to Flight Simulator and enjoy your flight with FSFlyingSchool by your side!
- But you really should read this too...
   It is essential that you and your instructor agree on what stage of your flight you are presently executing. Are you taxiing, taking off, cruising or landing? FSFlyingSchool calls this your Flight Mode.
- FSFlyingSchool will attempt to detect this automatically during flight, but this can also be achieved by advancing (or backing up if you make a mistake) your *flight mode* using the following shortcut keys (for more information read *FSFlyingSchool Flight Modes* in this manual):

| Shortcut            | Default        | Alternate      |
|---------------------|----------------|----------------|
| Advance Flight Mode | [Ctrl-Shift-Z] | [Ctrl-Shift-1] |
| Back Up Flight Mode | [Ctrl-Shift-X] | [Ctrl-Shift-2] |

## Aircraft allowed to score on the FSFlyingSchool web site

The following list shows the aircraft which can score on our web site at present. The list is constantly growing on our web site and FSFlyingSchool now supports scoring with over 100 aircraft. If the aircraft you want to fly is not in this list you can let FSFlyingSchool auto-detect it and estimate its values. You can customize these values yourself in just a minute or two - see Adding Aircraft Interactively in this manual. Aircraft are being added to the FSFlyingSchool website all the time - see Adding Aircraft by Installing New FSR Files in this manual. Check our website for new aircraft! http://www.FSFlvingSchool.com

- Aeroworx super king air b200
- \_ Airbus a321
- Alpha cessna t-50 bobcat \_
- Alpha\_t-6\_texan \_
- \_ Aopa\_cherokee\_six
- Atr72-500 fsxv5.7
- Australian simulation piper warrior
- \_ B737\_400
- \_ B737\_800
- B747 400
- B777\_300 \_
- Bae 146-200 eurowings pro
- Beech baron 58
- Beech\_king\_air\_350 \_
- Bombardier\_crj\_700 \_
- \_ Bonanzaf33m
- Bonanza v35b \_
- C172 \_
- \_ C182
- \_ C182rg
- C208 \_
- \_ C208b
- \_ Carenado piper dakota
- Carenado centurion
- Carenado\_cessna\_skylane\_182\_rg\_ii
- Carenado\_cherokee \_ \_
- Commander\_112a
- Curtiss jenny \_
- \_ Dc3\_nh\_ifr
- Dhc-2w
- Digital aviation do 27 b1 d emka Digital aviation katana da-20-100 \_
- Digital aviation katana da-20-80 \_
- \_ Douglas\_dc3
- Dreamfleet\_a36\_tip\_tanks Dreamfleet\_baron\_58\_lite \_
- Dreamfleet baron 58 rxp
- Dreamfleet archer iii
- Eaglesoft cirrus sr20 g2 \_
- Eaglesoft cirrus sr22 g2 \_
- \_
- Eaglesoft liberty xl2
- \_ Extra300 \_
- F1\_112a
- \_ F1\_cessna\_172 \_
- F1\_pilatus\_pc-12 Feelthere pic 737-300
- Ffs vans rv7 \_
- \_
- Ffs vans rv7a
- Flight one pa-28 Ford trimotor
- \_ \_
- Fsd seneca v \_ Fsd aerostar

14

- \_
- Fsd\_piaggio\_p180 Fsd\_piper\_navajo

- Fsd\_piper\_panther
- \_ Fsd porter on wheels
- Fsd t38a
- Jf\_c152 \_
- Jf\_c152\_pcpilot Jf pa38 tomahawk
- Kc-135t
- \_
- Lear45
- Lockheed\_vega Lvld b763
- Maam-sim c-47a air-drop cargo \_
- Maam-sim c-47a cargo
- Maam-sim c-47a paratroops (american) \_
- Maam-sim c-47a paratroops (commonwealth)
- \_ Maam-sim c-47a bbmf \_
- Maam-sim c-47a delivery
- Maam-sim c-47a raaf
- Maam-sim c-47a warton \_ \_
- Maam-sim c-47b cnac
- \_ Maam-sim c-47b commando
- Maam-sim dc-3 cargo
- Maam-sim dc-3 passenger \_ \_
- Maam-sim r4d-6
- Maam-sim xc-47c
- Mooney\_bravo \_ \_
- Neuroflight\_f406-v3 \_ Pa22\_tripacer
- Pad dash8 air canada jazz
- Piper\_j3cub
- Pmdg737-900 \_
- Pmdg express b1900c Pmdg express b1900d
- Realair sf-260 left seat \_
- \_ Realairc172
- Realair citabria 2007
- Realair\_decathlon\_2007 \_
- Realair\_scout\_2007
- Realair\_scout\_2007\_amphibian
- Realair\_scout\_2007\_tundra \_
- Realair\_sf-260 \_
- Realair\_sf-260\_left\_seat \_
- Sibwings saab 91b safir
- Sibwings saab 91c safir

Socata\_tb21gt

Spirit of stlouis

Vmax ups cargo new livery

Vickers\_vimy

Wright flyer

Sopcamel

T-37v20

\_

- Sibwings saab 91d hb-dbl
- Sibwings saab 91d safir Socata tb200gt

In order for FSFlyingSchool to function correctly FSR files should not be modified. Variations can be created using FSU files – see *Adding Aircraft Interactively* in this manual.

# Getting the most from FSFlyingSchool

FSFlyingSchool is an add-on for Microsoft Flight Simulator X and 2004 and as such depends on the pilot to operating Flight Simulator in a sensible manner. Although FSFlyingSchool contains many checks to stop it being misled by the pilot's actions, it is not impossible for it to be forced into losing track of what is actually happening in Flight Simulator. This will occur if the pilot makes drastic changes such as changing the aircraft *during* a flight, slewing the aircraft or changing the time of day or map location. If FSFlyingSchool detects an extreme change to the simulated flight, it will disconnect from Flight Simulator as it cannot support this style of operation. The reason for the disconnection will be described in the FSFlyingSchool *Log Book* Page.

Note that FSFlyingSchool is not intended for use with helicopters, gliders, aerobatics or combat flying...yet.

# The FSFlyingSchool Interface

Under normal circumstances, you will first launch Flight Simulator, get an aircraft on the ground and ready to fly and then launch FSFlyingSchool. If FSFlyingSchool is correctly configured, it will successfully detect Flight Simulator. If it does not detect Flight Simulator, FSFlyingSchool will display the warning "No Flight Simulator Found" and you will not be able to press FSFlyingSchool's *Connect* button to start communications with Flight Simulator.

FSFlyingSchool's *Connect* button opens communications between FSFlyingSchool and Flight Simulator. In addition, FSFlyingSchool has a number of screen pages which control different aspects of configuration and use of FSFlyingSchool:

- Information
- Pilots
- Flight Plan
- Aircraft
- Log Book
- Settings
- Credits

## Tips of the Day

A randomly selected tip is displayed when the user launches FSFlyingSchool. The tips can be examined one by one if the user prefers and this feature can be turned on or off as desired. The tips contain a wealth of information about how to get the most from FSFlyingSchool.

## Information Page

The Information Page has handy information on how to fly different types of flight with FSFlyingSchool and also a convenient link direct to the FSFlyingSchool web site's Tutorials Page so that the user can jump to a set of detailed narrated video tutorials on how to get the most from FSFlyingSchool. There is also a button to launch the FSFlyingSchool Manual (this document you are reading) in PDF format.

## **Connect Button**

The *Connect* button, when pressed, tells FSFlyingSchool to interact with Flight Simulator; Flight Simulator must of course already be loaded for this to occur and in order for a connection to be established, Flight Simulator must not be *paused*.

**FSFS-Tip** Note that Flight Simulator may pause each time you switch to a different task, such as switching to FSFlyingSchool itself. This behaviour is controlled by Flight Simulator's Options – Settings – General – "Pause on task switch". We generally fly with this turned off, but you can choose whatever configuration you prefer.

The FSFlyingSchool *Connect* button will become a *Disconnect* button after you press it. You will normally leave FSFlyingSchool connected to Flight Simulator as you fly with your favourite FSFlyingSchool instructor, but if you wish to change key areas of the simulation, such as your Flight Simulator aircraft or location, you will need to disconnect FSFlyingSchool from Flight Simulator. You will also need to disconnect should you wish to change any key values in FSFlyingSchool, such as your aircraft or pilot data.

Note that disconnecting FSFlyingSchool *will end your current flight with FSFlyingSchool.* When you are ready to end your session in FSFlyingSchool, press the *Disconnect* button to end communications between FSFlyingSchool and Flight Simulator.

As you can see, disconnection can take place because you have told FSFlyingSchool to disconnect, or because FSFlyingSchool has detected a drastic change in the simulated situation and *must* disconnect. In either case, FSFlyingSchool's *Log Book* Page will display the reason for disconnection; this is not part of your flying record and so this information is not saved in your pilot's log book.

**FSFS-Tip** If, while in Flight Simulator, you are unsure if FSFlyingSchool is connected, you can request a "communications check" from your instructor by changing the frequency selected on your COM2 radio. If you wish you can use the COM2 standby switch to toggle the frequency back and forth. (You can easily switch the frequency of COM2 back and forth in Flight Simulator by typing C2X). Your instructor will not say much, but you'll hear a lot of throat clearing which tells you that FSFlyingSchool is connected and functioning.

## Pilots Page

FSFlyingSchool gives you the tools to create a varied team of pilots, each with their own preferences and styles, so you can fly just the way you want. You may wish to create different pilot profiles for flying props and jets, for heavies and lights, or whatever else interests you.

FSFlyingSchool comes with 2 default pilot profiles to get you started. They are 'HeavyIron' and 'LightSpeed'. The former likes to fly big planes and the latter likes them small. Note how their pilot profiles differ.

## Pilots

- Pilot

- This is the name of the pilot, either supplied by us or created by you. You may wish to indicate the type of aircraft this pilot prefers such as "Harry Heavies" or "Laura Lights"
- New Pilot
- Press this button to create a new pilot.
- Load Pilot
  - Press this button to load an existing pilot.
- Save Pilot

Press this button to save the current pilot data. You should always do this if you change *any* of the data on the *Pilots Page*. Make sure the file name you use follows the usual Windows file naming conventions.

- Select Image

If you wish to give your pilot a face or perhaps a colourful logo, place the image you want to use into the

## C:\Program Files\FSFlyingSchool\PilotRoster\Images

folder (or perhaps in another folder if you chose a different installation path). The image must be in the GIF, JPG or BMP file format and must be no more than 80 pixels high by 80 pixels wide. Press the *Select Image* button to select the image file you want.

The image will be shown in FSFlyingSchool when that pilot is selected and will also appear in the full pilot log book HTML file.

Current Pilot File

This is the pilot file currently in use.

## Failures

Want random failures

Think you can handle a few surprises and maybe score some more points? Check this box if you want FSFlyingSchool to randomly fail your aircraft's instruments and systems. In addition, the following switches can perform erratically during a flight. Remember that if 'loose-wire' failures is turned on, the switches (and all other systems prone to failure) can fail and then start working again.

The switches to watch are:

- Auto-Throttle-Arm
- Airspeed-Hold
- Heading-Hold
- Mach-Hold
- Altitude-Hold
- Flight-Director
- Battery
- Alternator
- Avionics
- Pitot Heat

Switch failures are simulated by FSFlyingSchool randomly flipping the switch to the OFF position. It is convenient to consider these failures as being a failure of either the switch itself, or of the system the switch controls. If a switch flips to the OFF position, turning it back on will solve the problem.

Want 'loose wire' failures As if failures weren't enough, FSFlyingSchool keeps you on your toes by offering its unique 'loose wire' failures. Check this box if you want FSFlyingSchool to randomly 'fail-fix-fail-fix' your aircraft's instruments and systems.

- Aircraft reliability

Use this to set your aircraft's likelihood to experience failures. The lower the setting, the more likely failures are, but be warned that a very low setting represents an aircraft that's going to give you a lot of trouble...

## Sound Setup

- Instructor

Select any one of your installed FSFlyingSchool instructor voice sets from the list box. Mr Smith has more to say than any other instructor...

- Listen to Instructor
  - Press this button to hear the instructor speak.
- Disable sound

If you want to fly with an instructor who never speaks, check this box to silence FSFlyingSchool. Remember that your instructor is still watching your every move and will evaluate your performance and record the results in your log book.

Background chatter
 Your FSFlyingSchool instructors are a friendly, helpful team. They will offer tips and observations as you fly, but if you would prefer not to listen to these, clear this box to turn them off.

- Background humour Your instructors make the occasional joke, but if you would rather they did not, check this box to keep things humourless and also keep your aircraft free of the mysterious grumpy stowaway child.
   Monitor Ground Traffic
- Instructor optionally comments on the position, type and activity of ground traffic and issues warnings if aircraft are getting too close. Things can get hectic at busy airports so your instructor will help keep you out of trouble.
- Monitor Air Traffic Instructor optionally comments on the position, type and activity of air traffic and issues warnings if aircraft are getting too close. Listen carefully to avoid tricky situations.
- Instructor notices failures
   Checking the Want random failures box will cause your instructor to notice each failure when it occurs. This may be a good way for you to learn how to handle failures until you are ready to watch out for them yourself.
- Want taxiing in wind advice

Correct use of ailerons and elevator while taxiing in a light aircraft on a windy day is a challenge in itself. Check this box if you want your FSFlyingSchool instructor to evaluate your performance in this important area.

Monitor Use of Lights

Flying is more of a challenge if you are trying to use your aircraft lights correctly. Check this box if you want the instructor to monitor the correct use of any lights which you have indicated *for the current aircraft at the Aircraft Page* 

- Waypoint Advice

Get help navigating waypoints in a flight plan by having your instructors announce them before you reach them. They'll tell you what they are and advise you on the turn you'll need to make when you get there.

VOR/NDB Advice

Get a taste of VOR and NDB navigation by asking the instructor to give automatic advice on tuning and using these NAVAIDs at flight plan waypoints.

## **Control Setup**

I have yoke pressure

If you have a yoke with pressure feedback, such as those with a spring inside, then you will want to turn on this checkbox. When on, this control causes your FSFlyingSchool instructor to remind you to use your trimmers correctly. You may wish to do this even if you do not have yoke pressure feedback, though the effect will be more difficult to control.

- I use a rudder controller

If you have rudder pedals or a rudder control on your joystick, you will want to turn on this checkbox. When on, this control causes your FSFlyingSchool instructor to remind you to use your rudder appropriately to keep your turns coordinated. You may wish to do this even if you do not have a rudder controller, though the effect will be more difficult to control.

## Automatic Detection Setup

Cruise Mode

The pilot can indicate if cruise mode is to be automatically detected as the aircraft levels off after takeoff.

Landing Mode

The pilot can indicate if landing mode is to be automatically detected as the aircraft maintains a continuous descent.

## Automatic Radio Tuning Setup

- ILS

Instructor optionally tunes NAV1 (Navigation Radio One) to ILS (Instrument Landing System) at destination airport. Things can get busy so you can have your instructor take care of this for you if you wish.

- ATIS

Instructor optionally tunes COM2 (Communications Radio Two) to ATIS (Automatic Terminal Information Service) at destination airport. Handy to save time and COM2 will not interfere with ATC communications.

- VOR

Instructor optionally tunes NAV1 (Navigation Radio One) to the frequency of the next VOR NAVAID in your flight plan, when it becomes the next waypoint in your flight plan. Another time saver for when things are getting busy and ideal for working on VOR navigation.

## Flight Plan Page

Several of the features of FSFlyingSchoolPro depend on the pilot filing a flight plan with FSFlyingSchoolPro. It only takes a moment and really does lead to a far richer experience when your flight instructor knows where you are going and how you intend to get there! Flying with Flight Simulator and FSFlyingSchool is a richer experience if you load a flight plan into FSFlyingSchool before starting your flight.

In order to use a flight plan with FSFlyingSchool:

1. Create or load an existing flight plan in Flight Simulator.

2. Select the *Flight Plan* page in FSFlyingSchool. Browse to your Flight Simulator flight plan folder and press the *Load Flight Plan* button. A dialog window will now list the available flight plans. Select the flight plan you loaded into Flight Simulator and press the *Load Plan* button. FSFlyingSchool will list the waypoints of the flight plan. If the plan contains more than 25 waypoints, the list will be abbreviated, but the destination waypoint will always be shown.

If FSFlyingSchool cannot find the FSFlyingSchool Pro runway data it will advise you and offer you a button which you can use to generate the data at that time. If you chose to do this, FSFlyingSchool will quit allowing you to restart it later with all the runway data available.

FSFlyingSchoolPro will ask that you create a new whole world runway data file even if you already have an FSFlyingSchool2010 whole world runway data file already in place as it is not compatible with FSFlyingSchoolPro. Just do what it says and you'll be all set – you only have to do this once.

**3.** Fly your flight as normal, but take care to pass the waypoints within 1 nautical mile in a light aircraft or within 3 nautical miles in a heavy. As you pass within this minimum distance, your instructor will bring this to your attention. When a waypoint in a flight plan is reached, your instructor will announce this, and announce the number, name, distance and heading of the next waypoint.

The *Flight Plan Page* also allows you to specify  $V_1$ ,  $V_r$  and  $V_2$  speeds for your flight and these will be called off by your instructor as you reach them.

You can also specify a transition altitude, which your instructor will be watching to make sure you use your altimeter correctly. You can change the transition altitude during the flight if this is appropriate. For your convenience, the transition altitude is saved with FSFlyingSchool's data – it will be the same the next time you launch it.

In addition, you may choose to end the flight, after landing, when the aircraft is:

- Stopped or Taxiing
- Stopped and the parking brake is set
- Stopped and the parking brake is set and the engine(s) are off

**FSFS-Tip** In some aircraft, cutting off the fuel is difficult to achieve using the mouse with the on-screen aircraft controls, such as fuel mixture or jet fuel cut off, and so you may need to use Flight Simulator's standard Ctrl+Shift+F1 to cut off the engine(s).

If you choose to cancel the current flight plan, simply press the *Clear Flight Plan* button in FSFlyingSchool.

You can even load a new plan during a flight, but FSFlyingSchool will expect you to start it from the beginning of the plan.

## **On Approach Feature**

FSFlyingSchool Pro contains a new feature to give you the perfect opportunity to instantly practice approaches and landings at any airport in the world!

## DEMO of FSFlyingSchoolPro On Approach PLUS Pack

(Introduced in FSFS Pro version 5.8.4)

If you use the On Approach feature of FSFlyingSchoolPro at Chicago (KORD) or Green Bay (KGRB) you will get **extra On Approach options!** These are indicated below as: *(Requires 'On Approach PLUS Pack')* 

If you would like to fly *anywhere* with these new features, you can purchase the full **FSFlyingSchoolPro On Approach PLUS Pack** from <u>www.FSFlyingSchool.com</u>

- ICAO Code

Enter the code of the airport at which you wish to practice a landing, for example, KGRB (Green Bay) or KORD (Chicago). The registered version of the program allows any airport in the world, for example, EGLL (London Heathrow) or KLAX (Los Angeles).

- Find Airport Press this button to find the runway in the FSFS Pro runway data and set it as your approach airport.
- Set Random Airport

Press this button to select a random runway - anywhere in the world! Note that the runway information is displayed when the button is pressed. You may wish to press again for a different runway if the runway randomly selected is unsuitable for your aircraft.

- Start

Check this box so that FSFlyingSchool Pro will put you on approach to your chosen airport when you press **Connect**.

Nautical Miles out from runway

Use these two boxes to enter the distance you want to start from and the runway that you wish to land at.

Flying at

Choose the speed at which you would like to start the approach. (Note this feature is not available for FS2004).

- Intersect from (Requires 'On Approach PLUS Pack')

Check this box if you wish to start your approach from a path that *intersects* your final approach path at an angle of 45 degrees. You will then be able to select it from *left* or *right* and to choose the *length* of the intercepting path.

The pilot can now begin an approach, at any runway in the world, on a path that will intersect the final approach path. The intersecting path can be from the left or the right of the final approach and the pilot can choose to set the length of the intersecting path in nautical miles, or can alternatively let FSFS set the length based on the pilot's initial approach speed.

This new feature is a handy way to practice intersecting the glideslope and localizer, or for just practicing "getting onto final".

**Note** that if this option is chosen, your altitude remains that computed by FSFS for a *straight in approach* at the distance given in 'Nautical Miles out from runway'.

**Note** also that if you specify a wind *relative* to the aircraft, it will be *relative* to the aircraft when on the *final* approach leg - not when it starts an *intersecting* approach leg. This is the same as saying that the wind is relative to the *runway heading* and not the *intersecting* approach leg.

- Left (Requires 'On Approach PLUS Pack') Choose this option if you wish to start your approach from a path that intersects your final approach path, from the left, at an angle of 45 degrees. You will also want to choose the *length* of the intercepting path. When you return to Flight Simulator to fly, you will notice that the runway is to your left.
- Right (Requires 'On Approach PLUS Pack')
   Choose this option if you wish to start your approach from a path that intersects your final approach path, from the right, at an angle of 45 degrees. You will also want to choose the length of the

intercepting path. When you return to Flight Simulator to fly, you will notice that the runway is to your right. Nautical miles back (Requires 'On Approach PLUS Pack') If you have chosen to *intersect* your final approach leg, this is where you specify the distance back from that intersection that you will start the flight. Note that this distance is in addition to the distance you start your final approach leg from the runway. You can either specify the distance in nautical miles or choose the "AUTO" option in which case you will start approximately 1 minute back from the intersection point based on your initial speed. (In FS2004 "AUTO" will start 2 miles back from the intersection point.) Set (local) Time Practice day, night, dawn and dusk! If you want to practise approaches at a particular simulated time of day, you can turn on this checkbox and enter the time of day here so FSFlyingSchool Pro will set it when you connect to Flight Simulator. Note that you must first select an airport for your approach. Note also that this is local time, not Zulu (UTC) time. The amount of daylight will obviously also depend on the simulated date and your runway's latitude. ICAO Codes start with If you wish to restrict randomly chosen airports so that they begin with a preferred letter or letters, you can enter the letters here. For example, enter "K" if you want codes that start with "K" such as KLAX (Los Angeles Intl) and KJFK (Kennedy Intl), or "EG" for airports such as EGLL (Heathrow) and EGLC (London City). Runway Types You can filter randomly chosen *runways* so that they must have an Instrument Landing System (ILS), or they must not have ILS, or you can include all runways without regard to ILS being present. **Runway Elevation** Random airports can also be filtered by elevation. Check this box if you want to specify the minimum or maximum elevation in feet of the airports to include in random selection. Note - if you want no minimum then leave the selection blank - do not set it to "0000" as that will exclude runways which are below mean sea level. Likewise, if you want no upper limit, leave that selection blank. Runway Length (Requires 'On Approach PLUS Pack') Random airports can also be filtered by length. Check this box if you want to specify the minimum or maximum length in feet of the airports to include in random selection. Note - if you want no minimum then leave the selection blank. Likewise, if you want no upper limit, leave that selection blank. This is a great way to practice short field approaches... or to make sure there is enough room to land that big airliner! Runway Surface (Requires 'On Approach PLUS Pack') Random runways can also be filtered by the type of surface. This can be left blank or you can select a particular surface type of you wish.

How about landing on sand today?! Planks tomorrow?

Altitude (Requires 'On Approach PLUS Pack')

It is essential to note that this setting is not required. If you wish, you can set the altitude above MSL (in feet) at which the airplane begins the **final** approach, but this is optional. If this is not chosen, altitude for the approach is computed automatically.

Wind

You can set the surface wind at the approach runway. Check this box to set the surface layer wind note that the altitude of the upper limit of the surface layer is controlled within FSX. If you change the wind using this control and want to go back to what it was originally, you need to set it to something else here. It will not 'reset' to its previous value of this is left blank.

Kts (Surface Wind Speed)
 Set the surface wind speed here. Note that this speed is used regardless of whether the pilot chooses to set the wind direction in degrees or by choosing the relative wind direction option. The speed applies to either method.

- Direction (Surface Wind Direction)
   You can either set the wind direction in degrees OR you can set the wind direction relative to the aircraft's heading when on final approach. For the latter, use *Relative Wind Direction*.
- Relative Wind Direction (Requires 'On Approach PLUS Pack') This sets the surface wind relative to the aircraft as it starts the final approach. This is the same as saying that the wind is relative to the runway heading.
- Gusts

Check this box to turn on surface wind gusts. Use with caution - the gusts can be very challenging and their strength increases in proportion to the wind speed.

Visibility

Use this control to set the visibility for your approach. Note that this does not change the overall weather and so it is possible to have very low visibility on what Flight Simulator otherwise describes as a clear day. Think of low visibility set this way as being haze, mist or fog.

## If you purchase the FSFlyingSchoolPro On Approach PLUS Pack...

To **register** your FSFlyingSchoolPro On Approach PLUS Pack, launch your newly installed FSFlyingSchool PRO (5.8.4 or higher) and go to the Credits Page, where you will see a section for "Detail Packs". Enter the registration code for the FSFlyingSchoolPro On Approach PLUS Pack you have purchased into the "Key" field and press the "Add" button. Once this is done correctly, the field will turn gray and the name of the FSFlyingSchoolPro On Approach PLUS Pack thus enabled will be shown. At this point you will be able to get the new **FSFlyingSchoolPro On Approach PLUS Pack** features when you set instant *On Approach* flights to any *airport in the world*.

FSFlyingSchoolPro On Approach PLUS Pack from <u>www.FSFlyingSchool.com</u>

#### **GPS Features**

FSFlyingSchool Pro now gives you the option to use your GPS during the flight in a way that interacts directly with your instructor Mr Smith (only). These have been developed using the (simulated) Garmin GPS 500 and the Garmin G1000 Glass cockpit, but other GPS simulated units are likely to work although cannot be guaranteed.

GPS Overrides FSFS Flight Plan

Check this box to turn on interaction with the GPS. This produces the following features and effects:

- The GPS features come into effect when there is a flight plan of some sort in the GPS. The pilot can put it there by hand or of course Flight Simulator will load the Flight Simulator flight plan into the GPS when any Flight Simulator flight plan is loaded in Flight Simulator.

- If the pilot uses the GPS to indicate a "Direct To" flight plan (fly direct to an airport or NAVAID) then **this will clear any flight plan which was loaded into FSFlyingSchool** and, if it is an airport, will set the destination airport in FSFS to the one selected with the GPS.

The destination runway in FSFS is set to the first (numerical) runway at the airport as the instructor has no other information on it at that point. The pilot can later use the GPS to select an approach to a specific runway if desired.

- If the pilot selects and **activates** an "Approach" with the GPS, then **this will clear any flight plan which was loaded into FSFIyingSchool** and set the destination airport in FSFS to the one selected with the GPS.

- Whenever the GPS causes FSFS to change its flight plan, the "departure airport" is taken to be the closest airport if the airplane is on the ground - otherwise it will be blank.

- When the "Direct To" or "Approach" or "Next Waypoint" changes in the GPS, the instructor announces this.

Important technical issues...

There are a lot of different approaches out there and some of them have issues with this new logic.

- If an approach is selected which contains no runway in its name, such as "GPS-A", the destination runway in FSFS is set to the first (numerical) runway at the airport as FSFS has no other information on it at that point. The pilot can later use the GPS to select an approach to a specific runway if desired. If no such approach exists, then the pilot can just land at the runway of choice anyway and FSFS will automatically detect which runway is being landed at.

- Some approach names are too long for FSFS to read fully for technical reasons. Approaches which are "VORDME" will result in the destination runway in FSFS being set to the first (numerical) runway at the airport as FSFS has no other information on it at that point. The pilot can later use the GPS to select an approach to a specific runway if desired. If no such approach exists, then the pilot can just land at the runway of choice anyway and FSFS will automatically detect which runway is being landed at.

## Aircraft Page

FSFlyingSchool comes with its own data files for several of the Flight Simulator community's favourite aircraft.

When flying these aircraft, you will not need to enter any data into the fields on the Aircraft Page.

FSFlyingSchool needs *FSFlyingSchool aircraft data files* to provide a worthwhile instructor. We have provided several and are adding lots more; you can add your own as described in this manual. FSFlyingSchool cannot support the operation of an aircraft without an FSFlyingSchool aircraft data file which has been provided by us, or created by yourself.

If the FSFlyingSchool Aircraft Page's *Data Source* indicates 'Unknown' when you are connected to a selected aircraft in Flight Simulator, FSFlyingSchool will estimate values for the aircraft using available data. *This will allow you to fly the aircraft immediately*, but you should save the data and make adjustments to the data when you have time and information on the plane in question, from manuals and similar sources.

Start your flights with FSFlyingSchool with some of the popular Flight Simulator aircraft for which we have provided aircraft data files. Check our website for new files. Later, move onto your own favorite add-on aircraft when you are familiar with the data in the aircraft configuration and are ready to configure some of your own, by creating FSU files.

If you wish to fly an aircraft, but have no FSFlyingSchool aircraft data file for it, you can let FSFlyingSchool estimate the aircraft data values, or check the FSFlyingSchool.com website, as new aircraft files are being added all the time. If you find the file for the aircraft you want simply download it from the website and follow the instructions in this manual headed *"Adding Aircraft by Installing New FSR Files"*.

The fields on the Aircraft Page are as follows:

## Other Data

- Retractable Gear
- Check this box if the aircraft has landing gear which can be raised during flight.
- Float Plane
- Check this box if the aircraft can land on water.
- Flaps allowed down during taxi
- Check this box if it is normal practice to taxi with this aircraft's flaps down.
   Spoilers
  - Check this box if the aircraft has spoilers.

## IAS Data

Clean Stall

- Enter the stall speed with flaps up
- Landing Configuration Stall
   Enter the stall speed with flaps configured for landing
   Max Gear Extension
  - Enter the maximum speed at which the landing gear can be extended.

## **Monitor Engines**

- Check this box if you want your instructor to monitor your use of aircraft engines.
- As an added convenience, these checkboxes can be turned on and off *while flying*. There is no need to disconnect FSFlyingSchool to do this.

## **Monitor Lights**

- The checkboxes here allow you to select precisely which lights you want monitored or not for the aircraft in question. You can monitor none, some or all of the lights.
   Note that this is used in conjunction with the Monitor Use of Lights checkbox at the Pilots Page,
- which if off, will mean that no lights are ever monitored.
  As an added convenience, these checkboxes can be turned on and off *while flying*. There is no need to disconnect FSFlyingSchool to do this.

## Flap Settings

Enter the data for all the flap settings on the aircraft. If the aircraft has no flaps, leave this area blank. - Position

- For each flap setting enter the flap Position in degrees of flaps, using decimal fractions when required. If the aircraft has flaps, these entries will never be zero. For example: 20 (degrees) Max Speed
- Max Speed

For each flap setting, enter the maximum speed (KIAS) at which the aircraft can be flown. If the aircraft has flaps, these entries will never be zero. For example: 110 (KIAS)

The last flap setting on the aircraft should be followed by *Position* values which are all zero and *Max Speed* values which are all zero.

## Sound Settings for this Aircraft

Configure FSFlyingSchool's sound the way you want it to work with this particular aircraft.

- Instructor Volume

The loudness of your FSFlyingSchool instructor will not need to vary much, but you can fine tune it to suit the background noise of your selected aircraft. This will in turn depend on the volume settings you have chosen within Flight Simulator. Note that the setting you choose here relates to the specific aircraft you are flying in Flight Simulator; you may have different settings for each of your favourite aircraft. If the aircraft noise is loud then choose a loud setting for your FSFlyingSchool instructor; if quiet then choose a quieter one.

- Listen to Instructor
- Press this button to hear the instructor speak at the chosen volume level.
- Disable Instructor Altitude Calls
   If you are flying an aircraft which has its own built in ground proximity warning system (GPWS) then
   you may wish to check this box in order to tell your instructor that you don't need any such
   information from FSFlyingSchool.

#### FSX Boeing 737-800 Options (Accessible only when connected to this aircraft)

Configure the way you want to work with one of FSFlyingSchool Pro's major new features.

- Monitor FSX Boeing 737-800

Check this box if you want the *detailed* treatment when flying this aircraft. Your instructor knows a great deal about its operation, systems and procedures and will expect the same from you! Alternatively, if you want the quiet life, turn this off, and the instructor will give the 737-800 the standard, more relaxed FSFlyingSchool treatment.

- Monitor MCP Heading Check this box to have the instructor expect use of the MCP heading in flight.
   Monitor MCP Speed
- Check this box to have the instructor expect use of the MCP speed in flight.
- Monitor MCP Altitude

Check this box to have the instructor expect use of the MCP altitude in flight.

#### Cessna 172 Options (Accessible only when connected to this aircraft)

Configure the way you want to work with one of FSFlyingSchool Pro's major new features.

- Monitor Cessna 172

Check this box if you want the *detailed* treatment when flying this aircraft. Your instructor knows a great deal about its operation, systems and procedures and will expect the same from you! Alternatively, if you want the quiet life, turn this off, and the instructor will give the Cessna 172 the standard, more relaxed FSFlyingSchool treatment.

## Cessna 152 Options (Accessible only when connected to this aircraft)

Configure the way you want to work with one of FSFlyingSchool Pro's major new options.

- Monitor Cessna 152
- Check this box if you want the *detailed* treatment when flying this aircraft. Your instructor knows a great deal about its operation, systems and procedures and will expect the same from you! Alternatively, if you want the quiet life, turn this off, and the instructor will give the Cessna 152 the standard, more relaxed FSFlyingSchool treatment.

## Mooney Options (Accessible only when connected to FS Mooney Bravo)

- Configure the way you want to work with one of FSFlyingSchool Pro's major new options.
- Monitor Mooney
  - Check this box if you want the *detailed* treatment when flying this aircraft. Your instructor knows a great deal about its operation, systems and procedures and will expect the same from you! Alternatively, if you want the quiet life, turn this off, and the instructor will give the Mooney the standard, more relaxed FSFlyingSchool treatment.

## Log Book Page

As when flying in the real world, your log book becomes an invaluable record of your flights. FSFlyingSchool enhances basic real world log book data by the introduction of a written review of each and every flight you have flown with an FSFlyingSchool instructor. A brief version of this information is shown on the FSFlyingSchool Log Book page – to see more, click on the View Full Pilot Log Book button on the Log Book page.

When a flight flown with FSFlyingSchool ends, the FSFlyingSchool log book will display your instructor's detailed analysis of your flight, containing the following elements:

- Summary information on the pilot, aircraft, flight start, end, duration, visibility, wind, Flight Simulator version, aircraft model, registration, flight number, airline and flight plan.
- All failures which occurred during the flight, with an indication of whether the system is *still* inoperative and the total duration of the failure. This enables pilots to see if they correctly diagnosed those systems which failed during the flight and also gives an indication of how serious those failures were. Failures affect your score. Scores are increased in proportion to the severity and duration of the failure.

Example: Failure(s):

COM1 Radio inop for 202 secs, still inop Electrical System inop for 3.5 secs Fuel Indicator(s) inop for 26.5 secs, still inop Turn Coordinator inop for 47.5 secs

 Failures which occurred during flight are reported in detail in the log book, listing the instrument or system involved and the time at which the failure occurred. In addition, if a failed instrument or system should start working again, because the pilot has chosen the option of 'loose wire' failures, this is also listed. Pilots can see if they correctly diagnosed systems which failed during flight and may even discover a few they missed.

Example: Failure Event(s) (Zulu Time): Failure: Z21:11:17 Heading Indicator Failure: Z21:15:36 Altimeter Working: Z21:17:46 Altimeter

- Failure bonus.
- Flight duration.
- Landing score and evaluation. Any corrective advice that your instructor gave you during your landing will be listed here and often a lot more besides, including acknowledgement of those things you did correctly.
- Flight score and evaluation. Take note of the items to which your instructor draws your attention.
   Take credit for those you did well.
- Circuit score and evaluation. If you flew a circuit around one of your favourite airports, your demanding FSFlyingSchool instructors will let you know all about any areas of your circuits you need to improve.

At the end of a flight using FSR aircraft data (not FSU), you will be presented with links to the FSFlyingSchool online score tables. The links shown will depend on what type of flight you have just flown. You must have an open internet connection when you click on the link in order to submit scores.

- Submit landing score to the online table
   Press this link to submit your best landing scores to the online table.
- Submit flight score to the online table
   Press this link to submit your hard earned flight scores to the online table.
- Submit circuit score to the online table
  - Press this link to submit your circuit scores to the online table.

FSFlyingSchool records your log book entries so that you can review your performance over time. To access this information, click on the View Full Pilot Log Book button on the Log Book page.

### Career Analyzer

For an in depth analysis of the pilot's flying career with FSFlyingSchool, press the Career Analyzer button (this cannot be done while *Connected* to Flight Simulator – so if *Connected* press the FSFlyingSchool *Disconnect* button first).

At first, FSFlyingSchool will display a graph of the *Landing Scores* of the currently selected pilot, but this is just the beginning...

FSFlyingSchool's unique Career Analyzer examines over 70 different aspects of the pilot's performance during landings, circuits and flying in general. The following controls are provided to control the graph: – Aircraft

- Use this list box to restrict the pilot's Career Analyzer to a single aircraft. – Parameter
- Use this list box to choose the flight parameter you wish to examine.
- Show Values
- Check this box to display labels for the points on the graph.

At first, the graph shows flight, circuit and landing information gathered from the last 20 landings the pilot performed, but the horizontal scroll bar at the bottom of the graph can be moved to show data all the way back to the start of the pilot's career.

Flight parameters of a true or false nature (such as *Wings not Level near Ground*) are displayed as single points rather than graphed.

The pilot's career is analyzed only after the pilot has achieved at least two landings.

To examine the career of a different pilot, simply select a different pilot at the Pilots Page.

The FSFlyingSchool Career Analyzer examines data produced by FSFlyingSchool version 1.4 and above.

**FSFS-Tip** Use the Career Analyzer to find areas of your performance which need attention and concentrate on getting them just right. Areas such as *Landing Vertical Speed* and *Rough Turns* are good places to start.

When you have finished using the Career Analyzer, close its window to return to FSFlyingSchool.

## **Pilot Briefing**

If you've ever wondered which areas of your performance you need to concentrate on, the Pilot Briefing will provide the answers you need. Click the Pilot Briefing button (this cannot be done while *Connected* to Flight Simulator – so if *Connected* press the FSFlyingSchool *Disconnect* button first). Use the drop down to select a pilot's log book information. Then click the load button and so long as the pilot has saved a few flights in his/her log book, you will be shown the areas which that pilot:

- Has no improvement
- Is improving
- Is mastering
- Has mastered

In order to keep the information concise and to the point, areas in which the pilot has had no trouble are not listed. You will be looking at aspects of flying that have proven to be problems.

**FSFS-Tip** Use the Pilot Briefing before a flight to get the low down on which areas of performance you need to improve in the next flight. Keep practicing and you will soon have them mastered.

When you have finished using the Pilot Briefing, close its window to return to FSFlyingSchool.

## Traditional Log Book

For a traditional pilot log book, showing one line for each flight completed, press the *Traditional Log Book* button (this cannot be done while *Connected* to Flight Simulator – so if *Connected* press the FSFlyingSchool *Disconnect* button first).

FSFlyingSchool will display a list of all flights flown by the currently selected pilot.

The log records multiple columns of data which are traditionally maintained, in real aviation, for each flight.

The following controls are provided to control the Traditional Log Book:

Aircraft

- Use this list box to restrict the pilot's Traditional Log Book to a single aircraft.
- Previous Page
- Press this button to flip back to the previous log book page.
- Next Page
- Press this button to flip forward to the next log book page.
- Print Page

Press this button to print the page currently displayed on the screen.

The following columns are shown in the Traditional Log Book:

- Date
  - Date flight began.
- Туре
  - Aircraft type, such as Cessna or Boeing.
- Ident Aircraft registration.
- Aircraft registra
- Abbreviated airline.
- Flight
- Flight number.
- Depart
- Departure time.
- Arrive
  - Arrival time.
  - Day
- Hours flown during day.
- Night Hours flown during night.
- Inst

Hours flown using an IFR flight plan. For this item of data, for simplicity's sake, pilot's use of IFR plan is checked once, when the aircraft lands.

- Total Length
- Total length of flight.
- Distance
- Distance of flight.
- Block Time

Time of flight from pressing FSFlyingSchool Connect button to end of flight.

The vertical scroll bar at the right of the page can be moved to scroll the displayed data up and down the current page.

To examine the log book of a different pilot, simply select a different pilot at the Pilots Page.

The FSFlyingSchool Traditional Log Book examines data produced by FSFlyingSchool version 1.4 and later, but note that only flights flown with version 1.5 or later will contain entries in all columns as some of the data was not available before that version.

# **FSFS-Tip** Use the Traditional Log Book to monitor how many hours you're clocking up, especially on instruments and also to keep track of data for your membership in a **Virtual Airline**!

When you have finished using the Traditional Log Book, close its window to return to FSFlyingSchool.

## Save & View Google Map of Flight (displayed after Disconnect pressed)

Wouldn't it be nice to be able to review your flight paths over real world satellite terrain using Google Maps? And... wouldn't it be just great to be able to store them and look back over them at your leisure? How about sharing them with friends? Oh - and how about tracking taxi routes too? Now you can do all of this with FSFlyingSchool Pro's new Flight Mapping feature! In order to share a map - just copy the URL in the browser's web address field at the top of the screen and email them the address.

## **View all Flight Maps**

This button will open a browser which lists all the *Flight Maps* you have logged with FSFlyingSchool Pro. You can review them at your leisure!

## Settings Page

This page displays miscellaneous information about FSFlyingSchool's connection to Flight Simulator and FSUIPC, and provides a means to tell FSFlyingSchool where Flight Simulator's folders are.

FSFlyingSchool Pro supports the generation of FSFS data for runways all over the world, which allows the instructor to evaluate approaches *without ILS*, anywhere.

In order to generate the runway data for FSFlyingSchool Pro, simply press the appropriate button at the Settings Page for your version of Flight Simulator.

The process will launch 2 external programs in separate windows and will take a few minutes

You only need to perform this operation once, unless you update your Flight Simulator runway data, in which case you should run it again.

You can also turn on spoken tips of 3 types at this page.

#### FS & FSFS Tips

These tips relate to the operation of the FSFlyingSchool and Flight Simulator programs and are spoken by the instructor directly to you the PC user - they are not "in the character" of the instructor and talk about keys and other PC procedures.

#### Aviation Tips

These require that the "background chatter" be turned **on** at the FSFS Pilots Screen. If these tips are turned on, then during flights, the instructor will talk about aviation basics, such as cockpit instruments, etc.

### Instant Help

If turned on the pilot will get spoken tips on aircraft instruments, switches and controls when they are used during flights.

At the Settings Page you can also turn on **FSFlyingSchool Cockpit for iPhone and Android** if you have purchased and registered **FSFlyingSchool Cockpit** by entering its registration code into the FSFlyingSchool Credits Page.

With the addition of the FSFlyingSchool Cockpit, your instructors will be listening as well as talking!

FSFlyingSchool Cockpit will make your whole experience more realistic and fun by giving you an entire set of commands designed to get lots of valuable new information from your instructor, and control your interaction with FSFlyingSchool without using the keyboard.

This optional product is available at www.FSFlyingSchool.com.

Here's a peek at FSFlyingSchool Cockpit for iPhone and Android!

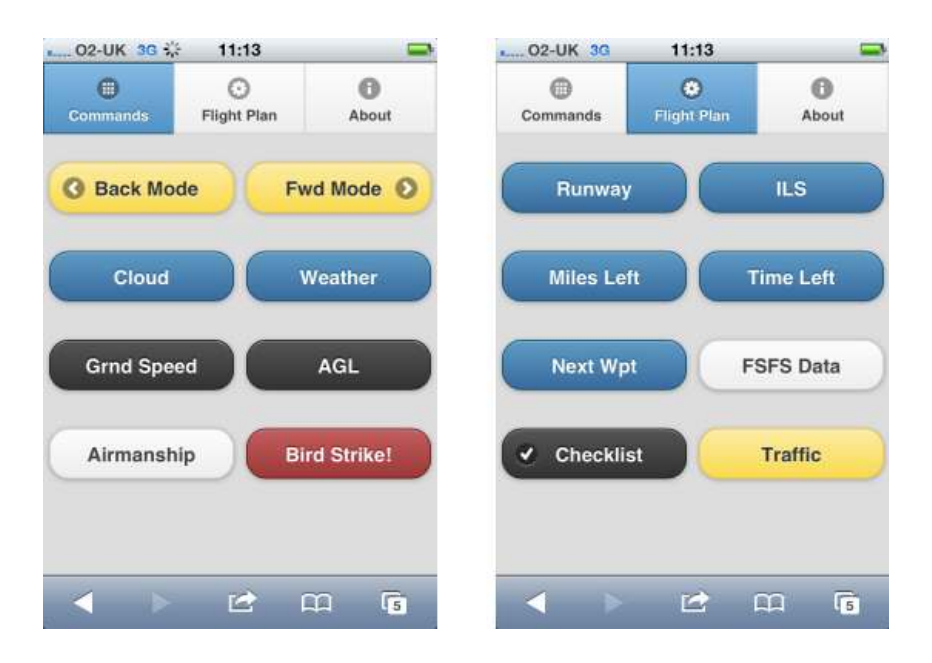

## Credits Page

This is where we acknowledge those behind the FSFlyingSchool concept and the help we have received from the dedicated team of enthusiasts who have made FSFlyingSchool Classic, FSFlyingSchool 2009, FSFlyingSchool 2010, FSFlyingSchool 2011 and FSFlyingSchool Pro what it is today and will be tomorrow.

The registration section of this page allows users with a registration key from FSFlyingSchool to register the program and enjoy the benefits. Help for the registration process is available by pressing the *Registration Help Movie* button.

## FSFlyingSchool Instructors

FSFlyingSchool gives you the unlimited services of several different FSFlyingSchool instructors. The role of the instructor is to praise good work, give you flying tips, tell you immediately whenever you do something wrong, score your performance in several areas, record what you did in your log book and much more.

You choose from an eclectic team of male and female instructors, each with their own personality, nationality and style.

Your actions and the current stage of your flight will determine what your FSFlyingSchool instructor says to you. The instructor knows better than to bother you with mere details when you are just about to land, and will not ask general questions about your flight during crucial periods.

In many cases, your instructors will give you tips on what to do next and warn you before you make a mistake that would cost you points.

## **Scoring Points**

Think you've got what it takes to be a great pilot? Prove it! One of FSFlyingSchool's most exciting and innovative features is its detailed evaluation of your flying skills, where a precise score is assigned to each of several aspects of your flight. FSFlyingSchool invites you to "Put your money where your mouth is."

Points can be earned in these areas of flying:

## Flight

Your FSFlyingSchool instructor will keep an eye on your performance throughout your flight and give you an overall score. If you want to do well, fly realistically. No aerobatics; no combat manoeuvres. See the information later in this manual which describes what your instructor is watching during each flight.

## Landing

Because landing is such a crucial, demanding stage of any flight, FSFlyingSchool evaluates it separately. This feature is also a great tool for those pilots who enjoy practicing landings repeatedly until they can get them 'just right'. Once you can get your aircraft down perfectly, move on to something trickier or larger and add in a gusting crosswind and some rotten weather. See the *Landing* section later in this manual.

#### Circuits

If you would like to try your hand at flying circuits, your FSFlyingSchool instructor is ready to grade you on your performance. You will need to stay within some pretty demanding limits to get your best score. See the *Circuits* section later in this manual.

### Airmanship Challenge

For those who are wondering if they have mastered some of the most basic flying skills, the Airmanship Challenge gives you an instant answer. Simply press [Ctrl-Shift-C] while flying (without autopilot) and your FSFlyingSchool instructor will set you an immediate task to perform. Some will be quite simple; others very hard. Still too easy? Add in some heavy weather and see how well you do... See the *Airmanship Challenge* section later in this manual.

#### Autopilot effect on scoring

If your aircraft has an autopilot and it is used for an appreciable period during your flight, your scores are affected as follows:

| Scoring              | AP Effect      |
|----------------------|----------------|
| Flight               | Reduced by 33% |
| Landing              | Reduced by 33% |
| Circuits             | Reduced by 33% |
| Airmanship Challenge | No points      |

The exceptions to this rule are when:

- In cruise mode in a light aircraft above 1000 feet AGL

- In a heavy aircraft and cruising, or taking off and above 600 feet AGL, or landing and above 900 feet AGL

In these cases, no points are lost by having the autopilot engaged. This gives the pilot a chance to use the autopilot on long flights without losing points, but note that the aircraft must be significantly above the ground.

Scoring is affected by visibility and wind at your destination airfield and by the weight and speed of the aircraft you are flying. Failures affect your score in proportion to their length and severity..

In order to get a *flight score* you must take off and land. If you started in the air, you will still have your flight evaluated when you land, but will not score points for your *flight*. In addition, you must fly for a minimum of 30 seconds to get your flight evaluated.

You must fly for a minimum of 30 seconds to get your landing evaluated.

After your landing, flight or circuit has been evaluated, you may wish to take a look at your FSFlyingSchool log book, either inside FSFlyingSchool or by launching the HTML log book by clicking on the *View Full Pilot Log Book* button on the Log Book page of FSFlyingSchool.

When a flight ends, you may wish to share your performance with other users by submitting your score to the FSFlyingSchool website.

For more information see the Log Book Page section of this manual.

# FSFlyingSchool Flight Modes

FSFlyingSchool flight modes reflect the current stage of your flight. They are:

- Taxiing
- Take Off
- Cruise
- Landing

Your FSFlyingSchool instructor will evaluate certain sections of your flight depending on the current flight mode.

It is normally up to you, as pilot in command, to tell the FSFlyingSchool instructor what your intentions are; in other words, which flight mode you are in.

FSFlyingSchool's approach is that the pilot has to think in terms of what stage of the flight he or she is in. We feel that this is not much of a chore, considering a *real* pilot announces intentions to:

- himself/herself before deciding which checklist to check
- the passengers even in general aviation, so they know what's coming up next
- the 1st officer as part of normal procedures

Many simmers often fly a little looser than would be expected in real flight, and the main focus of FSFlyingSchool is to help the pilot behave more like a real one - especially in terms of control of the aircraft.

# It is essential that you and your instructor agree on what stage of your flight you are presently executing.

FSFlyingSchool will attempt to detect this automatically during flight, but this can also be achieved by advancing (or backing up if you make a mistake) your flight mode using the following shortcut keys.

| Shortcut            | Default        | Alternate      |
|---------------------|----------------|----------------|
| Advance Flight Mode | [Ctrl-Shift-Z] | [Ctrl-Shift-1] |
| Back Up Flight Mode | [Ctrl-Shift-X] | [Ctrl-Shift-2] |

**FSFS-Tip** Our team at FSFlyingSchool like to map these keys to yoke and joystick buttons. You can assign these key combinations to your yoke or joystick using their manufacturer's keystroke assignment mapping software, or by using the key mapping facilities in a registered version of FSUIPC.

Flight modes are arranged in the sequence they naturally occur in real flights. You begin in *Taxi Mode*, advance to *Take off Mode*, move onto *Cruise Mode*, then *Landing Mode*, perform a landing and finally return to *Taxi Mode*.

FSFlyingSchool will automatically change the flight mode for you if it is *obvious* that this is appropriate:

- If you taxi very fast or leave the ground while taxiing, you will go into Take Off Mode.
- If you level off at a sensible altitude, you will advance to *Cruise Mode*.
- If you start a steady descent you will go into Landing Mode unless at a high cruising altitude.
- If you touch down, you will go into Landing Mode if you are not already in it.
- When you stop on the ground during a landing, you automatically advance to *Taxi Mode*.

If FSFlyingSchool suspects that you may have progressed to a new phase of your flight, it will display a hint to suggest that you may wish to change your flight mode.

You can always have FSFlyingSchool tell you what flight mode you are in by asking it to display essential data in Flight Simulator using the *Display Data* shortcut keys.

| Shortcut     | Default        | Alternate      |
|--------------|----------------|----------------|
| Display Data | [Ctrl-Shift-D] | [Ctrl-Shift-3] |

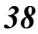

FSFlyingSchool will display the following:

- NAV1 OBS setting
- Current Waypoint number and ID
- Current Flight Mode
- Type of Aircraft Data in use by FSFlyingSchool (FSR or FSU)
- Current Circuit Leg (if you are flying circuits)

## Taxiing

If you connect to FSFlyingSchool when your aircraft is on the ground you will be automatically placed into *Taxi Mode*. If you started in the air, once you complete your landing, use [Ctrl-Shift-Z] or a programmed button to advance the flight mode to *Taxiing* (this will happen automatically if you stop on the ground).

While you are taxiing, your FSFlyingSchool instructor will be watching out for:

- Dangerous taxiing turns these cause discomfort and stress
- Poor attention to taxi speed dangerous to yourself and others
- Throttle and brakes during taxi bad for many systems
- Harsh braking taxi gently and brake smoothly
- Use of flaps while taxiing up or down as appropriate

If you are piloting a small aircraft, your FSFlyingSchool instructor will also be watching out for:

- Poor elevator control during taxi in wind danger of flipping
- Poor aileron control during taxi in wind danger of flipping

## Take Off

Before you tell your FSFlyingSchool instructor you are ready to take off, get lined up with the runway centre line. Set NAV1 OBS (the omni-bearing-selector of navigation radio one) to the exact heading of your departure runway.

**FSFS-Tip** In some aircraft the exact setting of NAV1 OBS can be difficult to read from the screen in Flight Simulator, in which case you can press [Ctrl-Shift-D] to have FSFlyingSchool display the exact setting for you.

Using Ctrl-Shift-Z or a programmed button, advance the flight mode to Take Off.

While you are taking off, your FSFlyingSchool instructor will be watching out for:

- Poor steering during takeoff stay in the centre of the runway
- Braking during takeoff watch those feet
- Late rotation when Vr is reached take off
- Loss of altitude during takeoff climb smoothly

## Cruise

If you connect to FSFlyingSchool when your aircraft is in the air you will be automatically placed into *Cruise Mode*. If you started on the ground, once you complete your take off and climb to cruise altitude, FSFlyingSchool will detect this and change to *Cruise Mode*. If your flying suggests otherwise and this has not occurred, use [Ctrl-Shift-Z] or a programmed button to advance the flight mode to *Cruise*.

If you have loaded a Flight Simulator flight plan into FSFlyingSchool, then take care to navigate so as to pass the waypoints on the plan within 1 nautical mile in a light aircraft or 3 nautical miles in a heavy, and in the correct sequence, in order to score points with your FSFlyingSchool instructor.

If you begin a steady descent, you will be automatically placed into *Landing Mode*, unless your aircraft is still at a high altitude.

If you are not already in *Landing Mode*, you should advance the flight mode to *Landing Mode* before you descend below 1000 feet AGL (Above Ground Level), or your FSFlyingSchool instructor may reduce your score due to flying too low at too great a speed.

## Landing

If you connect to FSFlyingSchool when your aircraft is in the air and below 1000 feet AGL (Above Ground Level), you will be automatically placed into landing mode.

In all other cases, when you have finished cruising and are about to begin your approach, FSFlyingSchool will detect a steady descent and advance you to *Landing Mode*. If the situation has suggested otherwise and this has not occurred, use [Ctrl-Shift-Z] or a programmed button to advance the flight mode to *Landing*.

Before entering *Landing Mode*, NAV1 OBS (the omni-bearing-selector of navigation radio one) should always be set to the exact heading of the runway you intend to land at, regardless of whether the approach is to be flown visual or using ILS. If you frequently perform ILS approaches, you will already be familiar with this concept. In FSFlyingSchool it is essential, as many aspects of your flight and the score which your FSFlyingSchool instructor awards you are based on the bearing set on NAV1 OBS.

**FSFS-Tip** In some aircraft the exact setting of NAV1 OBS can be difficult to read from the screen in Flight Simulator, in which case you can press [Ctrl-Shift-D] to have FSFlyingSchool display the exact setting for you.

If the aircraft's NAV1 radio is tuned to a runway ILS, the instructor will announce this with reference to the NAVAID at the runway and also which specific runway has been selected. This helps the pilot confirm that the correct ILS signal is being received and is a convenient reminder of where to land.

While you are landing, your FSFlyingSchool instructor will be watching out for:

- Landing too hard this may damage your aircraft or landing gear
- Landing too fast you may float and you will use a lot of runway
- Wings not level you may clip the ground or damage your gear
- Landing away from the centre line
- Pitching down hard at touch down can damage your aircraft
- Pitching up hard at touch down can damage your aircraft
- Nose up too high poor visibility and danger of tail strike
- Nose down too low danger of failing to land on main gear
- Poor alignment with the runway point down the runway centre
- Throttle(s) not idle
- Poor alignment with runway during approach
- Poor tracking of glideslope during approach
- Poor steering after landing
- Glideslope lost before you flared
- Failure to use spoilers correctly
- Amphibian plane landing with retractable gear down on water

If you are piloting a heavy aircraft, your FSFlyingSchool instructor will also be watching out for:

- Failure to use flaps

If you are piloting a small aircraft, your FSFlyingSchool instructor will also be watching out for:

- Failure to use flaps if no appreciable crosswind

In order to get any kind of ILS based glideslope and localizer score, your equipment must detect an ILS signal when you descend through 500 feet AGL (Above Ground Level) during your landing. Your tracking, during your approach, of the ILS glideslope and localizer, or the visual glideslope and runway centre line, affect your landing score to an extent.

They are verbally evaluated, separately, upon landing with their own scores, out of a hundred.

For example, you might score 80 for the glideslope and 70 for the localizer.

This score is used to produce some of the points for your final landing score.

In a simple landing, the maximum landing points to be gained from glideslope and localizer performance is 20 points.

As an example, in the simplest landing situation, if you tracked the glideslope and localizer perfectly, you would get a

glideslope score of 100

and a

localizer score of 100

These are read to you by your instructor when you land.

This would add a total of 20 points to your final landing score, because your performance on the glideslope and localizer is only part of what makes a good landing.

Note that when landing at a runway which is part of add-on scenery, the location of the runway in FSFlyingSchool Pro's whole world runway data or the signal of the ILS on an ILS approach, *may* not match the physical position of the runway in the add-on scenery.

We have seen ILS signals direct us down into a lovely field next to the runway... or worse...

If such mismatched runways are used for visual approaches with FSFlyingSchool, this may lead to poor scores and confusing instruction, *because the runway is not where the data says it is!* 

If such mismatched runways are used for ILS approaches with FSFlyingSchool, this may lead to poor scores and confusing instruction, *because the runway is not where the ILS says it is*!

In the end, you should try an approach to the add-on scenery runway and see how it feels.

## General aspects of good airmanship

While you are out there flying, your FSFlyingSchool instructor will be watching out for:

- Airspeed too low risking stalls
- Ballooning during landing needs practice \_
- Exceeding flap speeds your flaps may be damaged \_
- Exceeding gear speed your landing gear may be damaged \_
- Exceeding maximum speed you may damage the aircraft \_
- Excessive G forces your passengers will feel rather unwell
- Excessive speed at low altitude may result in loss of licence or worse \_
- Excessive speed during approach reduce speed earlier
- Flaps not down on time plan your landing next time \_
- Narrowly missed obstacles plan your safety altitudes \_
- Narrowly missed tail strike watch your pitch: could be very bad \_
- Nose held too high spilt drinks and worried expressions
- Nose held too low we're not on a combat mission \_
- Poorly coordinated turns use the rudder correctly
- \_ Poorly trimmed aircraft - trimmers are there to help: use them
- Rapid descent dangerous and uncomfortable \_
- Rough pitch control feels like a rollercoaster \_
- Rough turns your passengers will spill their drinks and have a pain in their necks \_
- Stalls in a word: dangerous \_
- Steep banking save your aerobatic flying for some other time \_
- Wings not level near ground danger of clipping a wing or damaging your gear

## Pre-fliaht checks

Your instructor will be looking for pre-flight checks in the following areas:

- Rudder full motion left and right (checked only if you have indicated you are using a rudder controller)
- Elevator full motion up and down Ailerons full motion up and down \_
- Flaps lower full flaps and retract them \_
- Run up check magnetos (piston aircraft)
- \_ Main Exit - open the main exit and close it

## Miscellaneous Instructor Checks

Your instructor will not appreciate the main exit being opened at dangerous times; not good practice in any aircraft. Your instructor will also expect spoilers to be retracted and thrust reversers to be disengaged at the appropriate times.

## Factors which affect your score

Your FSFlyingSchool instructor will make adjustments to your basic score based on the following criteria:

If your score was already good then:

Aircraft weight

FSFlyingSchool generally considers heavier aircraft to be more demanding to fly than smaller machines. As a result, your score is increased in proportion to the weight of your aircraft. Flying the heavies has its rewards.

Aircraft speed

Faster aircraft are considered by FSFlyingSchool to be to be more demanding to fly than slower aircraft and therefore your score is increased in proportion to the speed of your aircraft. If you can handle it, speed matters.

## - Wind

If you have flown in a wind which is greater than 4 knots and which was more than 20 degrees deflected from the runway heading at landing, your score is increased in proportion to the strength of the wind. The nastier the crosswind, the higher your score will be.

Visibility

When flights are flown in less than 1 mile visibility, your score is increased in inverse proportion to the visibility. When visibility gets very low, your score can get very high.

## - Failures

If aircraft system failures were experienced during flight they will increase your score if you still manage a successful landing. Note this applies to failures generated by FSFlyingSchool and not by other programs. Bonus points are awarded in proportion to the fraction of the flight the failure lasted and the nature of the failed system, so for example, the loss of the whiskey compass is not as important as the loss of the attitude indicator. The bonus is also affected by the current situation, so for example the loss of the attitude indicator will be far more serious when flying in low visibility than when the skies are clear.

## Regardless of your score:

- Autopilot

If an autopilot is engaged for a total of more than 10 seconds during the flight, your score is reduced by 33%, unless

in cruise mode and in a light aircraft above 1000 feet AGL

or

in a **heavy aircraft** and cruising, or taking off and above 600 feet AGL, or landing and above 900 feet AGL

Keep in mind that this can still produce excellent scores if you are flying a challenging aircraft in difficult conditions.

- Simulation rate

If your simulation rate is anything other than normal (simulation speed 1) for a total of more than 10 seconds during the flight, your score is zero; FSFlyingSchool does not support this kind of flying.

# **Visual Approaches**

If an aircraft's NAV1 radio is tuned to the destination runway's Instrument Landing System (ILS) frequency, FSFlyingSchool uses the ILS to measure the pilot's adherence to the glideslope (vertical) and localizer (horizontal) signals from the destination runway. This provides an extremely accurate measure of how closely the pilot is following the correct approach to landing.

Alternatively, FSFlyingSchool also supports landings at airfields which do not have an ILS, or landing at runways which have ILS, but without using ILS.

**FSFS-Tip** To get set for a visual approach, you must be **lined up with the runway you intend to land** at and that runway **must be in front of you as you descend through 500 feet above ground level in landing mode** on your final approach. If you do not do this, your instructor won't know where you are going and you should perform a missed approach (climb and circle back to the runway once more) and try it again.

Remember:

- In FSFlyingSchool's landing mode

- Lined up with the runway you intend to land at

- Runway in front of you as you descend through 500 feet above ground level

If FSFlyingSchool has information for a visual approach to the destination airport, but an ILS is detected (because NAV1 is tuned to it), it will use the ILS to evaluate the landing and will not use the visual approach information even if you land on another runway which is not the one with the ILS signal. So.. don't do this!

## Circuits

Your FSFlyingSchool instructor is always ready to help you practice flying circuits around your favourite airports. This version of FSFlyingSchool supports left hand circuits only. Circuits are not supported in heavy aircraft.

FSFlyingSchool instructors will not evaluate circuits until the pilot has proven basic proficiency at flying and landing the aircraft. A Landing Score above 70 and a Flight Score above 80 must be achieved before circuits can be flown with FSFlyingSchool.

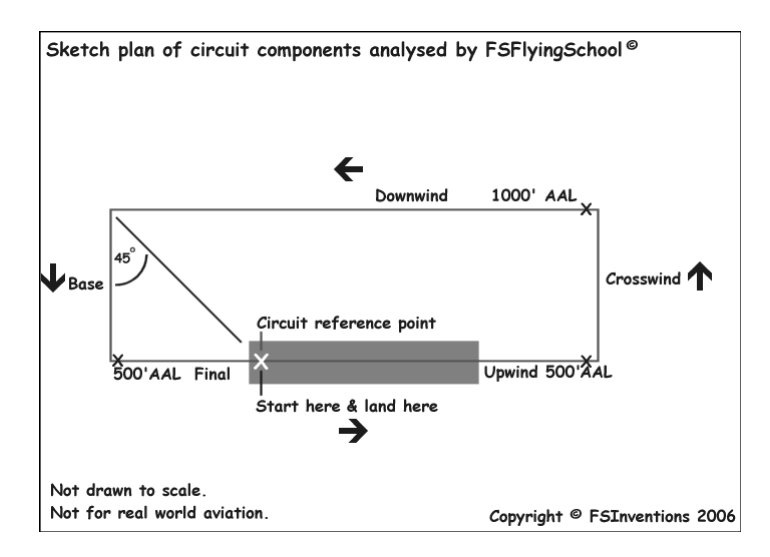

If you wish to fly a circuit, you should get into position, ready for take off on your departure runway, located at the point you intend to *land* and which will also be used for reference in turning from Downwind onto Base. Make sure you are lined up exactly with the runway centre line. NAV1 OBS should be set to the runway heading.

At this point, press [Ctrl-Shift-Space] to let your FSFlyingSchool instructor know you wish to fly circuits. If you have already achieved the required Landing and Flight scores, this will place you into *FSFS Circuit Mode* which will mean your FSFlyingSchool instructor will treat your flight as a circuit. You can exit this mode at any time by pressing [Ctrl-Shift-Space].

FSFlyingSchool records your *exact position* on the runway when you enter *FSFS Circuit Mode*. This is your *Circuit Reference Point*. FSFlyingSchool compares this to your position when you are flying the Downwind leg in order to determine when you should turn onto Base. This is normally done when this reference point is in the *8 o'clock* position (behind you over your left shoulder). If you pass this point, your FSFlyingSchool instructor will remind you to make the turn.

Once you lift off, your FSFlyingSchool instructor will announce that you are flying a circuit and give you a general guideline of how to fly each leg of your circuit as you enter it. If you wander from the basic parameters of the circuit, this will cost you points and your FSFlyingSchool instructor will give you tips on how to correct your mistakes.

Should you decide you would rather not continue flying a circuit, simply press [Ctrl-Shift-Space] to cancel *FSFS Circuit Mode*, but think first, because once you cancel your circuit, you cannot start a new one unless you are on the ground in *Taxi Mode* or *Take off Mode*.

FSFlyingSchool circuit legs reflect the current stage of your circuit; they are:

- Upwind
- Crosswind
- Downwind
- Base
- Final

Your FSFlyingSchool instructor will evaluate your flight depending on the circuit leg you are currently on. Unlike FSFlyingSchool *flight modes*, you do not need to tell your FSFlyingSchool instructor which leg of your circuit you are on; your instructor will determine that.

Circuit legs are arranged in the sequence they naturally occur in real flights. You begin on the runway, take off into the upwind leg, turn onto crosswind, turn onto downwind, turn onto base and ultimately turn onto final. Landing ends your circuit.

When flying a circuit you should concentrate on the following points:

- Note exactly where you were when you entered FSFS Circuit Mode. This is your Circuit Reference Point. An effective method of orientation is to switch to the overhead view in Flight Simulator by pressing Ctrl S. Make certain you know exactly where you are on the runway.
- Carefully check that your heading indicator is set to the correct heading. This can be done by
  pressing *D* in Flight Simulator. Note that you may need to reset this *during* flight.
- Note the runway heading. The path of your circuit will be based on this. You may wish to set your autopilot heading bug (if available) to the runway heading as a reminder.
- Note the altitude of the *airfield*. You must be aware of your Above Airfield Level (AAL) during your circuit. Your instructor will talk to you in terms of your altitude above the airfield during the circuit. This is unlikely to be the same as the altitude above sea level.
- After lifting off, climb smartly to 500 feet AAL while maintaining a track extending from the runway centreline.
- At 500 feet AAL make a climbing turn Crosswind onto a track which is at 90 degrees to the runway heading.
- At 1000 feet AAL make a level turn Downwind onto a track which is parallel to the runway and maintain this altitude.
- When the Circuit Reference Point is in the 8 o'clock position (behind you over your left shoulder), make a descending turn onto Base on a track which is at 90 degrees to the runway heading. Press NumberPad1 key for a quick peek over your left shoulder.
- When ready, make a descending turn onto Final on a track which leads straight down the runway centre line. Plan to arrive on final while still at least 500 feet AAL.
- Land on the runway within 300 feet of your Circuit Reference Point.
- You must achieve a landing score of at least 50 in order to get a circuit score.
- Circuit legs must be flown within the following limits to qualify as a real circuit:

| Leg       | Minimum Duration | Maximum Duration |
|-----------|------------------|------------------|
| Upwind    | 20 seconds       | 6 minutes        |
| Crosswind | 20 seconds       | 6 minutes        |
| Downwind  | 30 seconds       | 6 minutes        |
| Base      | 05 seconds       | 6 minutes        |
| Final     | 10 seconds       | 6 minutes        |

When flying a circuit, keep in mind that your instructor is evaluating how well you are following the correct *ground track* for the circuit. This can be very difficult to achieve with a good crosswind – can you do it?

## Airmanship Challenge

A short sharp test of your flying skills is never far away with the FSFlyingSchool Airmanship Challenge. With your autopilot off, simply press [Ctrl-Shift-C] at any time while in *Cruise Mode* and after a few seconds your FSFlyingSchool instructor will test your ability to maintain a randomly selected combination of:

| Maintain                   |
|----------------------------|
| Altitude or Vertical Speed |
| Heading                    |
| Indicated Airspeed         |
| Bank Angle                 |

You will quickly learn that this is relatively easy when flying straight and level, but becomes much harder when flying, for example, in a steeply banked climbing turn.

Any use of the autopilot during the test will cancel the test and result in a score of zero.

# Adding Instructors

Each instructor has his or her own set of WAV files which are stored in a folder bearing the instructor's name.

The instructor folders are all in

C:\Program Files\FSFlyingSchool\Sound

or perhaps in another folder if you chose a different installation path. Be sure to have a complete set of files for each instructor or you will hear only silence when FSFlyingSchool attempts to play missing files. The audio format of all FSFlyingSchool files is

Microsoft PCM 11.025 kHz, 8 Bit, Mono

You may download extra instructor files which appear on the FSFlyingSchool.com website. You can also create your own instructors using any tool capable of recording WAV files in the format shown above.

Try to make the files as short as possible and be certain to trim off any wasted space at the start and end of the file. This is essential to prevent long queues of audio files building up which will tend to lead to files not being played as they are too far out of sequence. Keep the files short and they will work splendidly.

The best way to go about creating your own instructor file sets is to create a new instructor folder, copy an existing set of files into it and then work your way through those files, replacing them with your own recordings as you create them. You will need to leave the *file names* exactly as they were; do not alter any of them.

Test any new FSFlyingSchool instructor file sets by selecting the instructor of your choice and using the *Listen to Instructor* button on the Pilot or Aircraft page.

## Adding Aircraft Interactively

In order to get the most out of FSFlyingSchool, each aircraft needs its own data, stored in an FSFlyingSchool aircraft data file. FSFlyingSchool comes with its own data files for several of the Flight Simulator community's favourite aircraft. If you wish to fly an aircraft, but have no FSFlyingSchool aircraft data file for it, check the FSFlyingSchool.com website, as new aircraft data is being added all the time. If you find the file for the aircraft you want simply download it from the website and follow the instructions in this manual headed *"Adding Aircraft by Installing New FSR Files"*.

As you explore the skies with FSFlyingSchool, you will occasionally decide to fly an aircraft which currently has no corresponding FSFlyingSchool data file. You can be the first person to create one!

Each aircraft has its own FSR file, bearing the aircraft's Flight Simulator name. The aircraft FSR files are all in

#### C:\Program Files\FSFlyingSchool\Aircraft

or perhaps in another folder if you chose a different installation path.

In order to add a new aircraft to FSFlyingSchool:

1. Collect all the data you can about the aircraft in question. An obvious place to start is the Flight Simulator reference file and Flight Simulator checklist file supplied by the makers of the simulated aircraft.

 Load a flight of that aircraft into Flight Simulator. If not already running, launch FSFlyingSchool. *Connect* FSFlyingSchool to Flight Simulator. Return to Flight Simulator and make sure your flight is not *paused*. After a few seconds, FSFlyingSchool will *estimate the aircraft values*. You can fly with these values or make adjustments to them, by disconnecting from FSFlyingSchool and continuing as follows.
 Bring up the *Aircraft* page in FSFlyingSchool and select the *User Specified Data* within the *Data Source* group box. FSFlyingSchool stores user created data in FSU files and you are about to create one. FSU files contain *User Specified Data* for aircraft flown in FSFlyingSchool.

4. Enter all relevant data into the IAS Data, Flap positions, Flap speeds and Other Data fields. Once this has been done, press the *Save User Data* button. This will create an FSU file for the aircraft if one does not exist or will simply update the file if one does.

You are now ready to *connect* FSFlyingSchool to Flight Simulator and fly that aircraft with FSFlyingSchool using the User Specified Data.

FSFlyingSchool will remember that you want to fly this aircraft with your own User Specified Data.

You will not be able to submit your scores to the FSFlyingSchool website when flying with *User Specified Data*, but you will have your performance scored and evaluated by your FSFlyingSchool instructor as you fly, and the results recorded in your FSFlyingSchool log book.

If you want to submit your scores to the FSFlyingSchool website when flying with this aircraft, share your work by posting the FSU file you created to the FSFlyingSchool Forum. We will check it out and add it to the FSFlyingSchool FSR aircraft accessible from our web site and forum. You can then download the FSR file and fly the aircraft using that instead of the FSU file. To install the FSR file, see Adding Aircraft by Installing New FSR Files in this manual.

# Adding Aircraft by Installing New FSR Files

New FSFlyingSchool aircraft data (FSR) files are always becoming available from the FSFlyingSchool.com website and from the FSFlyingSchool community in general. These files allow you to add new aircraft data without having to collect and enter it into the FSFlyingSchool *Aircraft* page fields.

In order to install new aircraft FSR files into FSFlyingSchool:

1. Place the new FSR file into

## C:\Program Files\FSFlyingSchool\Aircraft

or perhaps in another folder if you chose a different installation path. Note that the FSR file for the aircraft must bear the same name as that of the aircraft itself in

C:\Program Files\Microsoft Games\Microsoft Flight Simulator X\SimObjects\Airplanes

or

## C:\Program Files\Microsoft Games\Flight Simulator 9\Aircraft

For example, the Cessna Skyhawk SP Model 172 is in the file:

c172.fsr

You are now ready to *connect* to Flight Simulator and fly that aircraft with FSFlyingSchool. FSFlyingSchool will henceforth use the FSR file, which contains the aircraft data, by default.

## **Editing Aircraft Data**

If you feel there are elements of FSFlyingSchool aircraft data stored in FSR files, which were created by us, yourself or others, which could benefit from a little fine tuning, you can create your own version of the data and store it in an FSU *User Specified Data* file.

In order to edit aircraft data in FSFlyingSchool:

**1.** Collect all the data you can about the aircraft in question. An obvious place to start is the reference file and checklist file supplied by the makers of the simulated aircraft.

 Load a flight of that aircraft into Flight Simulator. If not already running, launch FSFlyingSchool. *Connect* FSFlyingSchool to Flight Simulator. Return to Flight Simulator and make sure your flight is not *paused*. After a few seconds, FSFlyingSchool will *estimate the aircraft values*. You can fly with these values or make adjustments to them, by disconnecting from FSFlyingSchool and continuing as follows.
 Bring up the *Aircraft* page in FSFlyingSchool and select the *User Specified Data* within the *Data Source* group box. FSFlyingSchool stores user created data in FSU files and you are about to create one. FSU files contain *User Specified Data* for aircraft flown in FSFlyingSchool.

**4.** Enter all relevant data into the IAS Data, Flap positions, Flap speeds and Other Data fields; this information is described in detail in the *Aircraft Page* section of this manual. Once this has been done, press the *Save User Data* button. This will create an FSU file for the aircraft if one does not exist or will simply update the file if one does.

You are now ready to *connect* to Flight Simulator and fly that aircraft with FSFlyingSchool using the User Specified Data.

FSFlyingSchool will remember that you want to fly this aircraft with your own User Specified Data.

You will not be able to submit your scores to the FSFlyingSchool website when flying with *User Specified Data*, but you will have your performance scored and evaluated by your FSFlyingSchool instructor as you fly, and the results recorded in your FSFlyingSchool log book.

If you feel the FSR file should be permanently amended, please let us know through the FSFlyingSchool Forum.

Should you wish to return to the standard FSR file, bring up the *Aircraft* page in FSFlyingSchool and select *FSFlyingSchool Data* within the *Data Source* group box.

# Location Triggered Sounds

FSFlyingSchool enhances your immersion in the simulation by playing files that depend on your location. These files are played when you are within a specific distance of the latitude and longitude coordinates contained in the filename of the associated sound file. For example, the file

"N52\_28\_46#E13\_23\_29 [Berlin Tempelhoff].wav" will play when you are close to Berlin Tempelhoff airport.

Files with the prefix "LANDED#" will play only when a landing takes place in the specified region, not merely when flying over it. For example the file:

"LANDED#N41\_58#W87\_54 [Chicago OHare].wav" will play when you land at Chicago O'Hare airport.

Files defined in degrees (with no minutes) are triggered within that exact area. Files defined in minutes are triggered if the pilot is within +/- 2 minutes. Files defined in fractions of minutes are triggered if the pilot is within +/- 0.02 minutes.

We have included several files which will play as you explore the world with FSFlyingSchool. You can add your own 'location' files to be played when you fly over some of your favourite places using these simple steps:

**1.** Record the file you wish to play at the location you have chosen. Use Windows own *Sound Recorder* program (often found under the Start Menu-Programs-Accessories-Entertainment menu), or a specialized sound editor if you prefer. Be sure to save the file in the following format:

#### Microsoft PCM 11.025 kHz, 8 Bit, Mono

Make sure you trim off any unnecessary silence at the start and end of the recording. Keep the recording fairly short or it may clash with the other things happening during your flight with FSFlyingSchool.

2. Save your recorded file in

#### C:\Program Files\FSFlyingSchool\Locations

or perhaps in another folder if you chose a different installation path. The filename must follow this format:

| N52_28_46#E13_23_29 [Berlin Tempelhoff] wav |                |       |
|---------------------------------------------|----------------|-------|
| Latitude # Longitude                        | Reference Name | e.wav |

Note that the latitude and longitude are given in degrees and minutes – same format as Flight Simulator map display.

*Flying FSFlyingSchool* – *help us build the add-on you want!* The most important thing you can do, of course, is take to the skies with FSFlyingSchool!

Be sure to start with landings and very short flights first so that you fully understand how FSFlyingSchool behaves before investing your time in long flights or demanding circuits.

Why not try out a range of different types of flights and report the results back to us? Try flights with a variety of: aircraft; weather; times of day; hemispheres; durations; with and without flight plans; VFR and IFR; ILS and visual approaches.

Try flights with unusual parameters such as bad weather and even just plain bad flying!

At the end of each session you fly, you can submit your account of your experience with FSFlyingSchool to the FSFlyingSchool forum at: <u>http://www.fsflyingschool.com/forum/</u> We'd like to hear:

- What you did - you can be brief because your log book (see below) will provide us with a lot of data.

- What you liked.
- What you did not like.
- Your suggestions.
- Error messages.
- Incorrect behavior or information.
- Performance problems.

In addition we would like to see any files you may have created yourself for: FSU – User defined Aircraft Data WAV – Location files WAV – Landing files WAV – Instructor files BMP/GIF/JPG – Pilot image files

Thanks – we look forward to hearing about your flights with FSFlyingSchool!

# Notes from the designer

You will get the most out of FSFlyingSchool if you read this manual and you handle your aircraft realistically. By this, we mean that you fly in such a manner that your passengers are neither ill nor terrified at the end of the flight and the aircraft is still in good shape.

FSFlyingSchool is about airmanship, the handling of the plane. It is not about checklists or operating the FMC. You can still do this, (we do), but this is not the reason we built this add-on. We want virtual pilots to think about what they are doing to themselves, their passengers, their aircraft, ATC and the traffic they are sharing the virtual skies with.

It can be very easy to get reasonable landing, flight, circuit and airmanship challenge scores when flying a simple plane in dead calm weather... but where's the challenge in that? Set up a nasty gusting crosswind at your destination, lower the visibility at the airfield and try something *heavy*. This is where your scores can really get good!

One of our guiding principals at FSFlyingSchool is that we create products which can be enhanced and extended by us, by you and by the flight simulation community at large. As a result, FSFlyingSchool allows us, you and them to add:

- Instructors
- Aircraft Profiles
- Location ambience sound files
- Landing ambience sound files

...so try creating some of your own - there's nothing quite so rewarding as creative play!

Finally, we thought you might like to hear about some of the enhancements we are considering for FSFlyingSchool.

We have a very active forum and these ideas are discussed there passionately. Many ideas suggested by fans have already been added to the software!

- Monitoring pilot's performance based on the changing factors which affect use of flaps, approach speeds, etc, such as current pressure, current temperature and current aircraft weight.

- Support for SIDs & STARs
- Support for helicopters
- Support for gliders
- Support for aerobatic and combat flying
- Touch and go landings
- Right handed circuits

Good luck with your flights and have fun!

- Jeff Preston December 2011

# Troubleshooting

## FSFlyingSchool Forum

Check the FSFlyingSchool Forum: [www.FSFlyingSchool.Com/Forum] Whatever difficulty you may experience, others may be able to help. If you got some results into your log book (you didn't merely fly for a few seconds or wreck or crash the aircraft) you can send us the following files from the

C:\Program Files\FSFlyingSchool\PilotRoster

folder

(you may have installed this to a different folder on your PC)

.PLT file (your pilot configuration file)

.HTM file (your pilot's FSFlyingSchool log book file)

.CSV file (raw debugging data useful to us at FSFlyingSchool)

For example, if you had created a pilot called Sebastian, then we would like you to send us:

C:\Program Files\FSFlyingSchool\PilotRoster\Sebastian.plt

C:\Program Files\FSFlyingSchool\PilotRoster\Sebastian.htm

C:\Program Files\FSFlyingSchool\PilotRoster\Sebastian.csv

## **Application Priority**

Windows applications can have their *Priority* configured higher than normal. This means they are taking an unusually large amount of the PC's processing power for themselves, at the expense of other applications running on that PC.

FSFlyingSchool should not be used when applications on the same PC have a Windows *Priority* set other than at normal.

The most likely effect of having an application, such as Flight Simulator, with its priority set higher than normal is that FSFlyingSchool's instructor's voice will seem to lag behind the events which are occurring. This can be simply solved by making other applications on the PC run with normal priority. To change the priority of an application back to normal, please consult Microsoft's technical help literature or their help on the Web.

## **Controllers are Recommended**

Flying smooth, realistic flights with splendid landings is a lot easier, in our opinion, with good flight controls. If you can get hold of them, use a joystick or yoke. If you have funding to spare, get a throttle and rudder pedals. These make a huge difference in smooth aircraft control and of course in your own immersion in the simulation.

## **Footnotes**

- If you find the FSFlyingSchool default keyboard shortcuts are already used by an add-on you are using at the same time as FSFlyingSchool, you can use any of the following shortcuts instead:

| Shortcut              | Default            | Alternate      |
|-----------------------|--------------------|----------------|
| Advance Flight Mode   | [Ctrl-Shift-Z]     | [Ctrl-Shift-1] |
| Back Up Flight Mode   | [Ctrl-Shift-X]     | [Ctrl-Shift-2] |
| Display Data          | [Ctrl-Shift-D]     | [Ctrl-Shift-3] |
| Circuits Start / Stop | [Ctrl-Shift-Space] | [Ctrl-Shift-4] |
| Airmanship Test       | [Ctrl-Shift-C]     | [Ctrl-Shift-5] |

- Note that if FSFlyingSchool's shortcut keys conflict with your add-on, you will often be able to change the key assignments in the add-on to something which does not conflict with FSFlyingSchool.
- FSFlyingSchool detects transponder emergency settings and displays them as text.
- FSFlyingSchool detects COM1 emergency frequency and displays it as text.

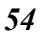

# Some Technical Terms

## - Transition altitude

Typically, in the USA, a pilot climbing through 18000' should set the altimeter to 29.92" Hg (1013 hPa). Descending through 18000', the pilot will set the local altimeter setting. This altitude is very different in other countries and can vary within the same country.

# Aircraft Lights

- Beacon
  - If an engine is on, have the beacon on.
- Nav
  - If an engine is on, have nav lights on.
- Taxi
- If in taxi mode at night, or in taxi mode in a heavy aircraft, taxi lights on.
- Strobe If not in taxi mode, strobe lights on.
- Landing

If not in taxi mode, landing lights on, unless above 10,000 feet MSL in a heavy aircraft or in cruise mode in a light aircraft.

## END-USER LICENSE AGREEMENT

This End-User License Agreement ("EULA") is a binding legal agreement between yourself and FSFlyingSchool; when you click to "agree" when installing this software, you indicate your approval of these terms and conditions, at which point this EULA becomes a legally binding agreement between yourself and FSFlyingSchool.

FSFlvingSchool disclaims any and all responsibility for the software program and its data or liability connected to the software program and its data. The software program and data are provided by FSFlyingSchool "as is" and "with all faults" and FSFlyingSchool makes no submissions or warranties of any kind concerning the quality, security or suitability of the software, either expressed or implied, including, without limitation, any implied warranties of fitness for a particular purpose or noninfringement. Further, FSFlyingSchool makes no representations or warranties as to the genuineness, accuracy or completeness of any statements, information or materials concerning the software program and data on the FSFlyingSchool website and in no event will FSFlyingSchool be liable for any circuitous, punitive, particular, incidental or consequent damages however they may arise and even if FSFlyingSchool have been previously advised of the possibility of such damages. FSFlyingSchool cautions you to make sure that you completely understand the potential risks before downloading any of the software as you are solely responsible for adequate protection and backup of the data and equipment used in connection with any of the software, and FSFlyingSchool will not be liable for any damages that you may suffer in connection with using, modifying or distributing any of the software even if FSFlyingSchool have been previously advised of the possibility of such damages. Before you purchase from FSFlyingSchool, please download and test any demo of the software you are considering purchasing to make certain you are satisfied with what the product is and does and are satisfied with the way it performs on your own computer. Before buying from FSFlyingSchool, please read the documentation for the product so you can be sure it is what you want to buy and ask questions on our forum if you need further information prior to your purchase. FSInventions makes no representation that any web or internet based service will be available at any time even if this product requires it to function. FSFlyingSchool Cockpit requires a broadband internet connection. We strongly recommend that your iPhone or Android device communicates through a wireless network rather than through a cellular/mobile network. A wireless network results in faster communications and free or minimal charges from the provider. FSFlyingSchool disclaims any and all responsibility for charges incurred through the use of its software. FSFlyingSchool's software is not to be considered, in any way, implied, certified, suitable or valid for the training of any person for the operation of any aircraft or vehicle of any kind. All support is via the internet. You are given a license to use this software and you must not sell, give, rent or transfer copies or originals of FSFlyingSchool software or its registration keys to any other person or organisation.

Last revision - FEB 17 2012